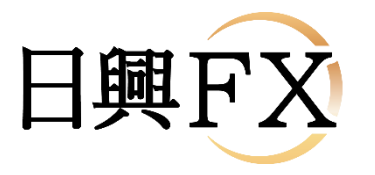

# PC版 操作マニュアル

| i K |
|-----|
|     |

| I  | お取  | 引にあたって    |    |
|----|-----|-----------|----|
|    | (1) | ログイン      | 3  |
|    | (2) | 書面の同意・確認  | 4  |
| Π  | X7: | ン画面       |    |
|    | (1) | メイン画面     | 5  |
| Ш  | ヘツ  | ダ         |    |
|    | (1) | ヘッダ       | 7  |
|    | (2) | 発注設定      | 8  |
|    | (3) | メニュー      | 9  |
| IV | プラ・ | イスボード     |    |
|    | (1) | プライスボード   | 10 |
| V  | 新規  | 注文        |    |
|    | (1) | 新規注文      | 11 |
|    | (2) | ストリーミング注文 | 13 |
|    | (3) | 成行        | 14 |
|    | (4) | 指值        | 15 |
|    | (5) | 逆指値       | 16 |
|    | (6) | 0C0       | 17 |
|    | (7) | IFD       | 18 |
|    | (8) | IFDOCO    | 19 |

#### VI チャート

- (1) チャートヘッダ 20
- (2) チャート設定/保存 22
- (3) チャート 23

#### Ⅶ 各種情報

- (1) 各種情報 24
- (2) 建玉サマリー 25
- (3) 建玉照会(建玉指定決済) 26
- (4) 注文照会(訂正/取消) 30
- (5) 約定照会 33
- (6) 入出金照会 34
- (7) 口座情報 35
- (8) ニュース36(9) お知らせ37

#### רב⊐א שע

| (1) | 為替通知メール設定 | 39 |
|-----|-----------|----|
| (2) | メール通知設定   | 40 |
| (3) | スワップ情報    | 41 |
| (4) | 報告書       | 42 |
| (5) | 電子交付書面照会  | 43 |

- (6) 経済指標カレンダー 44
- (7) 政策金利カレンダー 45

# I お取引にあたって

# (1) ログイン

・日興イージートレード お取引画面 SMBC日興証券のオンライントレード 📵 用語集 🤮 サイトマップ 銘柄名/コード 検索 ログアウト 日興イージートレード Q&A・お問い合わせ トップ 投資情報 お取引 残高の確認 商品ガイド 各種お手続き 現在地 : <u>トップ</u> → お取引 お取引 お取引 ▶<u>国内株式</u> ▶ お取引履歴 ▶ 各商品の手数料一覧 ▶ 入金手続 - ネット決済サービス - ▶ 出金手続 ▶<u>新規公開株/公募·売出</u> ↓お取引履歴 ↓ 株式 ➡ 投資信託 ↓ 債券 **↓**EX ▶信用取引 1) 公開買付け 株式 ▶株式3二投資 ▶ キンカブ ゙通常の国内株式に加え、少額から取引できるキ<mark>↓</mark>カブ、SMBC日興証券ならではの新規公開株/公 募・売出など、多彩な取引手法をご用意しています トキンカブ定期定額売買 ▶中国株式 ❤──新<mark>見</mark>公開株 /公募・売出 🕺 国内株式 信用取引 信 ▶ 転換社債 ▶ <u>取扱銘柄-</u>覧·需要申告 (新規公<u>開 式)</u> ▶ 買い注文 ▶ 取扱銘柄一覧 ▶ 投資信託 ▶ <u>売り注文</u> ▶新規買付 <u>取扱銘柄</u> (公募・売出) ▶ 外貨建てMMF ▶ 注文約定一覧·取消·訂正 ▶新規売付 ▶ 株式約定通知メール ▶ 建玉一覧(返済·現引·現渡) ▶<u>申告状況-</u>覧·申告取消·募 集申込 投信つみたてブラン ▶計算サービス ▶ 注文約定一覧·取消·訂正 個人向け国債 ▶ <u>₽0/P0お <mark>1</mark>らせメール</u> 信用取引担保状況 □ 株価通知メール ▶<u>国内債券</u> ▶ 取 |のご案内 担保状況詳細 □ A球株式ポートフォリオ診断 ▶代用証券一覧 ▶ 外国債券 □ <u>AI株価見守りサービス</u> ▶保証金振替指示 (3) ►<u>EX</u> 取引のご案内 ▶取引注意銘柄 ▶お取引履歴 ▶ 逆指値注文の利用申込 ▶ 株式約定通知メール 現物株式・信用取引の注文に便利なツール ▶<u>信用電子交付書面一覧</u> ▶ NISAお取引履歴 - t±/=:34n./. FX  $(\mathbf{2})$ 100通貨単位から取引できる外国為替証拠金取引「日興FX」の各種 日興FX 手続きが行えます。お取引はバソコン・スマートフォンのみの取り扱 ►FXログイン いとなります。 ▶ FX証拠金振替指示 ※「日興FX」取引口座の開設をご希望の方は「取引口座の利用申込」よりお 申し込みください。 取引のご案内 取引口座の利用申込

#### ① **↓**<u>FX</u>

クリックすると、「FXお取引メニュー」へ移動します。

#### (2) ▶ FXログイン

クリックすると、FXお取引サイトに遷移します。

#### <u>3</u> ► <u>FX</u>

クリックすると、FXお取引サイトに遷移します。

# I お取引にあたって

(2) 書面の同意・確認

|   | 日興FX                                       |                  |
|---|--------------------------------------------|------------------|
|   | 重要文書の同意・確認                                 |                  |
|   | 以下の書面の内容をご確認のうえ、ご了承いただける場合は【同意する】ボタ<br>さい。 | ン <b>を</b> 押してくだ |
|   | ※全ての書面をご確認いただくと【同意する】ボタンが押せるようになります。       |                  |
|   | 書面名                                        | 改定日              |
|   | 🔤 外国為替証拠金取引約款 🗸                            | 2021/04/09       |
| U | 🔤 店頭デリバティブ取引に係るご注意および外国為替証拠金取引説明書 🗸        | 2021/04/09       |
|   | 2 ログアウト 同意する                               | 3                |

- 閲覧 クリックすると対象の書面(PDF形式)を表示します。
- 2 ログアウトクリックすると書面に同意せずログアウトします。
- ③ 同意する
   クリックすると閲覧した書面のみ同意して取引画面に
   遷移します。
  - 未読の同意必須書面が存在する場合、ボタンは非 活性となります。

# Ⅱ メイン画面

# (1) メイン画面

#### ログイン後は、メイン画面が表示されます。

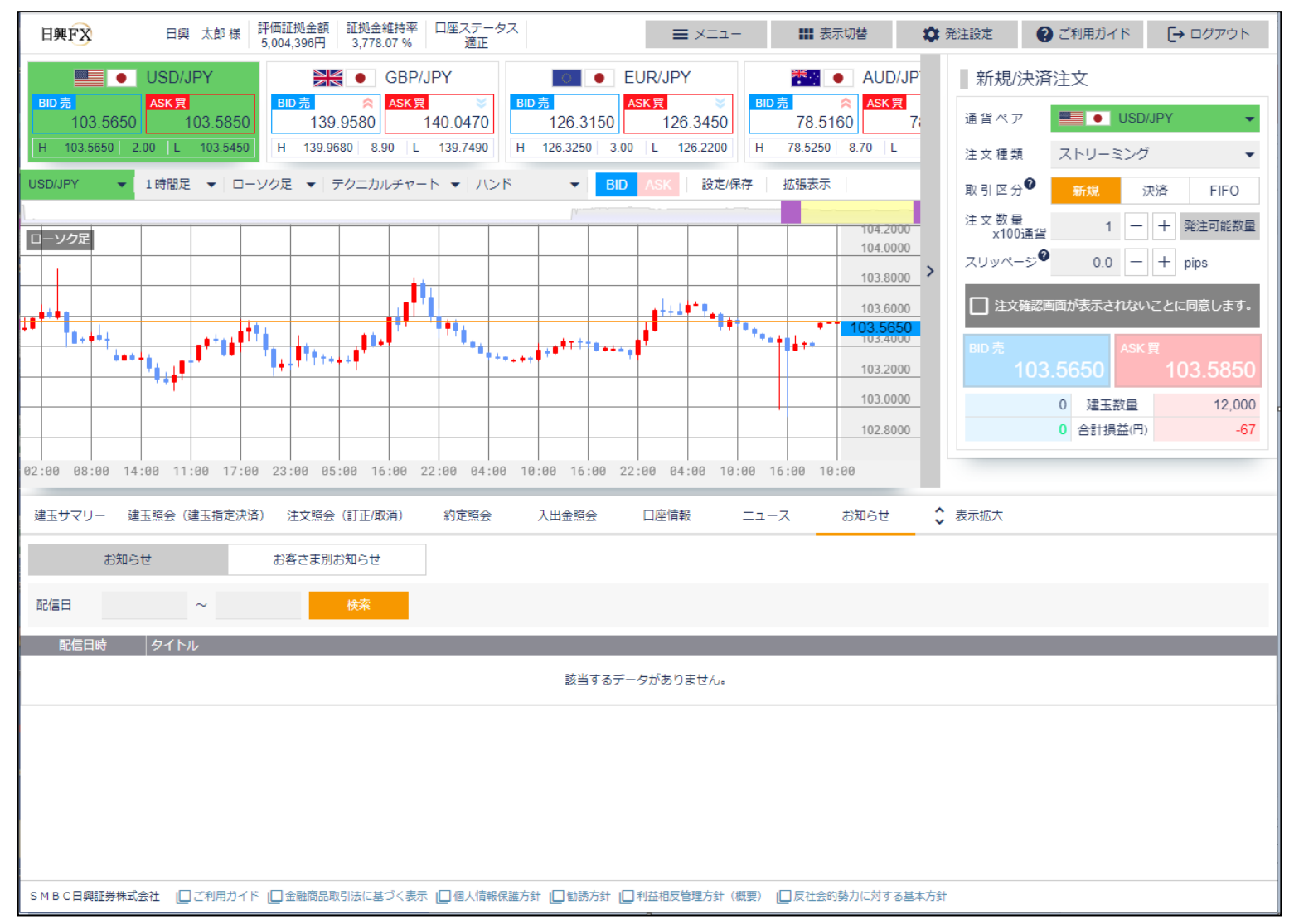

# Ⅱ メイン画面

# (1) メイン画面

#### メイン画面の各パーツの名称は下記となります。

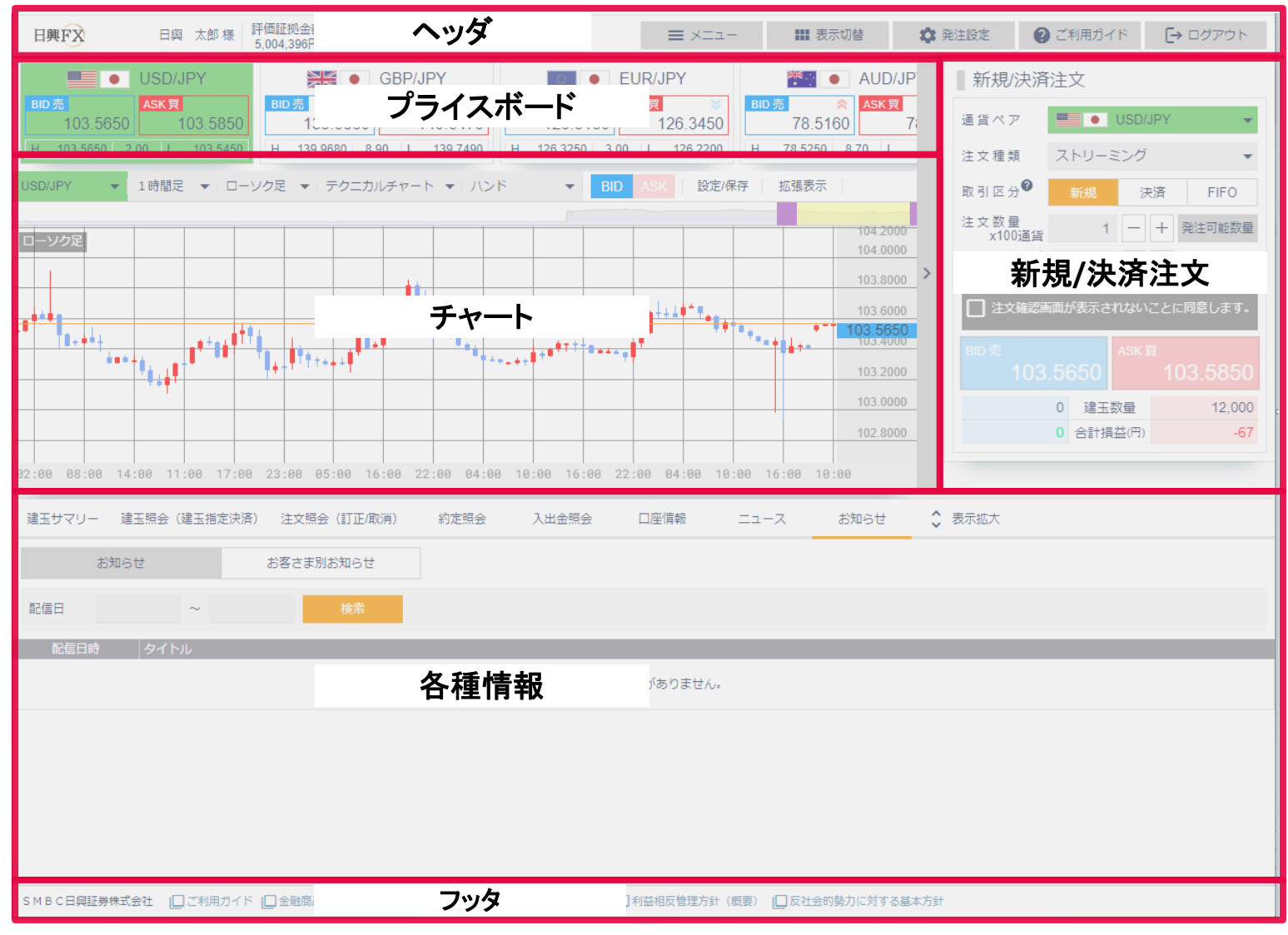

(1) ヘッダ

| 日興FX | 日興 太郎様 | 評価証拠金額<br>5,004,396円 | 証拠金維持率<br>3,778.07 % | 口座ステータス<br>適正 | <b>≡</b> ×=⊐- | ₩₩ 表示切替 | 🌣 発注設定 | 2 ご利用ガイド | [→ ログアウト |
|------|--------|----------------------|----------------------|---------------|---------------|---------|--------|----------|----------|
|      | 1      | 2                    | 3                    | 4             | 5             | 6       | 7      | 8        | 9        |

- 1 [氏名]
- 2 [評価証拠金額]
- 3 [評価証拠金維持率]
- ④ [口座ステータス]
- 5 [メニューボタン] メニューを表示します。
- ⑥ [表示切替ボタン] レートパネルの表示を切り替えます。
- 🧭 [発注設定ボタン] 発注設定画面を表示します。
- 8 [ご利用ガイドボタン] 別タブにご利用ガイド画面を表示します。
- 9 [ログアウトボタン] 取引システムからログアウトします。

#### (2) 発注設定

- (1) プライスボードの通貨ペア表示順を変更する場合、ドラックアンドドロップで行の入れ替えを行います。
- 2 チェックした通貨ペアをプライスボードに表示します。
- ③ 取引機能のストリーミング注文時の「1クリック発注のON/OFF」の設定します。
- ④ 取引機能の各入力値の初期値を設定します。
- 5 「設定」ボタン押下で設定の反映、保存を行います。

| 設定内容    | の入力を終わり         | )≢3€5、「              | 「設定」ボタンを押してください | , ) <sub>o</sub> |        | 4             |               |               |           |
|---------|-----------------|----------------------|-----------------|------------------|--------|---------------|---------------|---------------|-----------|
| 通貨ペア    | レートパネル<br>に表示 😢 | 1 クリック発注<br>ON/OFF 🎱 | 注文数量            | スリッページ 🖉         | 取引区分 2 | 创期他<br>指値     | 逆指値           | トレール幅 🎱       | 有效        |
| USD/JPY |                 |                      | 1 - + x100      | 0.0 - + pips     | 新規 🔻   | 50.0 - + pips | 50.0 - + pips | 50.0 - + pips | 無期限       |
| GBP/JPY |                 |                      | 1 - + x100      | 0.0 - + pips     | 新規 👻   | 50.0 - + pips | 50.0 - + pips | 50.0 - + pips | \$11.X873 |
| EUR/JPY |                 |                      | 1 — + x100      | 0.0 — + pips     | 新規 🔻   | 50.0 — + pips | 50.0 - + pips | 50.0 — + pips | 無期限       |
| AUD/JPY | $\checkmark$    |                      | 1 — +x100       | 0.0 - + pips     | 新規 🔻   | 50.0 - + pips | 50.0 - + pips | 50.0 - + pips | 無期限       |
| NZD/JPY |                 |                      | 1 — +x100       | 0.0 - + pips     | 新規 🔻   | 50.0 - + pips | 50.0 - + pips | 50.0 - + pips | 無期限       |
| GBP/JPY |                 |                      | 1 - + x100      | 0.0 - + pips     | 彩现 👻   | 50.0 - + pips | 50.0 — + pips | 50.0 - + pips | 無調用       |
| ZAR/JPY |                 |                      | 1 — +x1,000     | 0.0 — + pips     | 新規 ▼   | 50.0 — + pips | 50.0 — + pips | 50.0 — + pips | 無期限       |
| CAD/JPY |                 |                      | 1 — +x100       | 0.0 - + pips     | 新規 ▼   | 50.0 — + pips | 50.0 — + pips | 50.0 - + pips | 無期附       |
|         |                 |                      | 1 - + x1,000    | 0.0 - + pips     | 新規 ▼   | 50.0 - + pips | 50.0 - + pips | 50.0 — + pips | 無期限       |

(3) メニュー

| = ×=⊐-    | ■ ₹ |
|-----------|-----|
|           |     |
| 証拠金振替 🗌 💦 | 2   |
| 為替通知メール設定 | 3   |
| メール通知設定   | 4   |
| ニュース      | 5   |
| スワップ情報    | 6   |
| 報告書       | 7   |
| 電子交付書面照会  | 8   |
| レポート      | 9   |
| 経済指標カレンダー | 10  |
| 政策金利力レンダー | 11) |

- 1 各種情報の「口座情報」を拡大表示します。
- 2 証拠金振替画面を<u>別タブ</u>で表示します。
- 3 為替通知メール設定画面をダイアログ表示します。
- 4 メール通知設定画面をダイアログ表示します。
- 5 各種情報の「ニュース」を拡大表示します。
- 6 スワップ情報画面ををダイアログ表示します。
- (7) 報告書画面をダイアログ表示します。
- 8 電子交付書面照会画面をダイアログ表示します。
- 9 レポートをダイアログ表示します。
- 10 経済指標カレンダー画面を別タブで表示します。

(11) 政策金利カレンダー画面を別タブで表示します。

# Ⅳ プライスボード

# (1) プライスボード

◆プライスボードで任意の通貨ペアをタップすると、新規注文とチャートの通貨ペアが自動的に切り替わります。

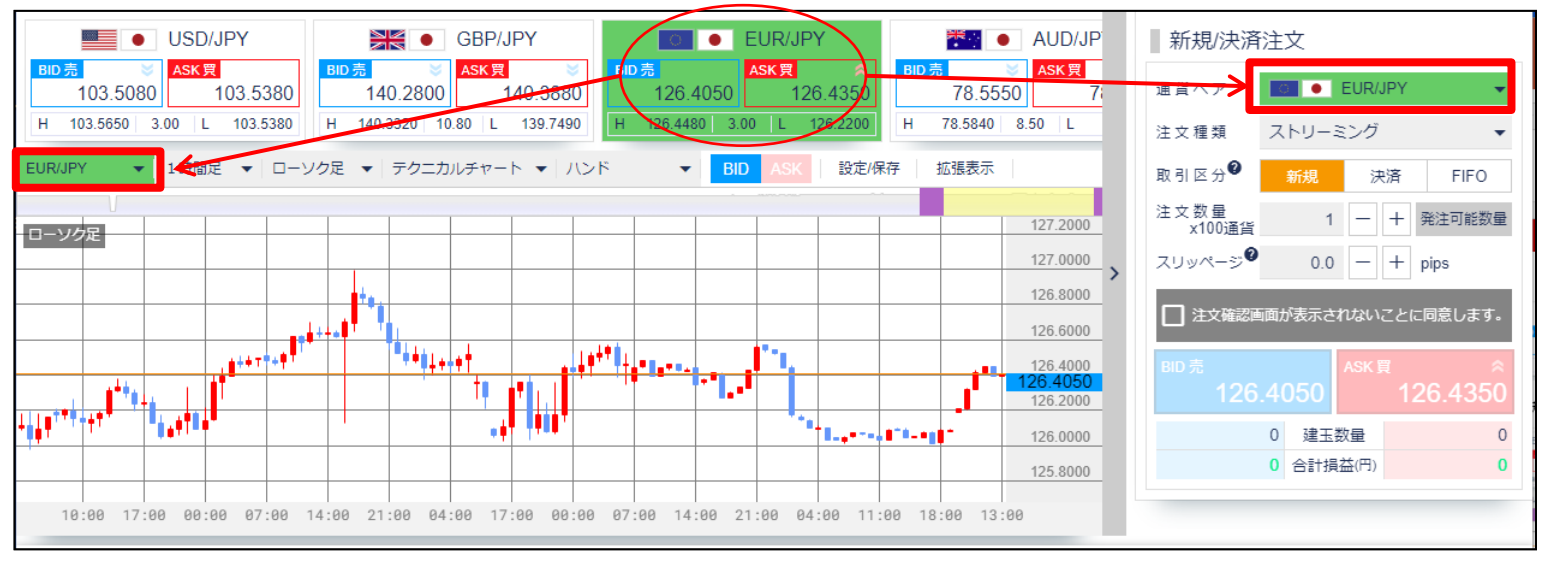

◆プライスボードの左右にあるボタン押下すると、その方向へ画面がスクロールし、隠れている通貨ペアを表示します。 プライスボード上でのマウスホイール操作でも同様に画面がスクロールします。

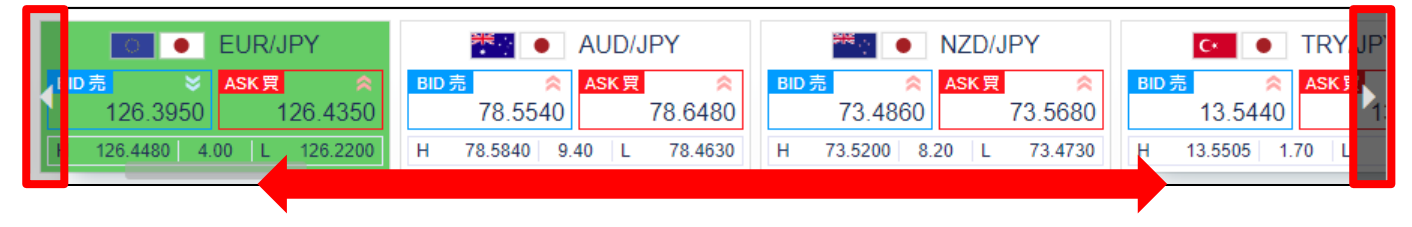

# 新規/決済注文

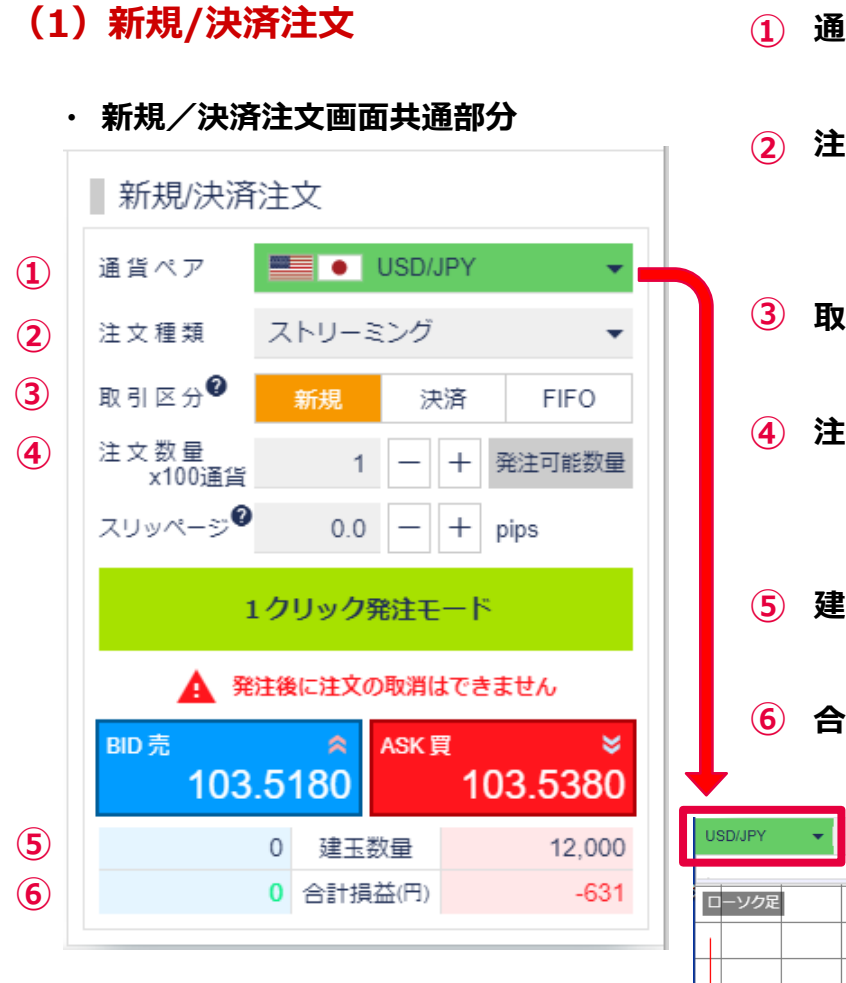

#### 通貨ペア

通貨ペアを選択します。チャートエリアの通貨ペアも連動して表示されます。

注文種類

ストリーミング、成行、指値、逆指値、OCO、IFD、IFDOCOから注文種類を 選択します。

取引区分

新規、決済、FIFOから取引区分を選択します。

注文数量

注文数量を入力します。

※通貨ペアによって「×100通貨」「×1,000通貨」が異なります。

建玉数量

選択している通貨ペアの保有建玉の数量を表示します。

合計損益

選択している通貨ペアの保有建下の合計損益を表示します。

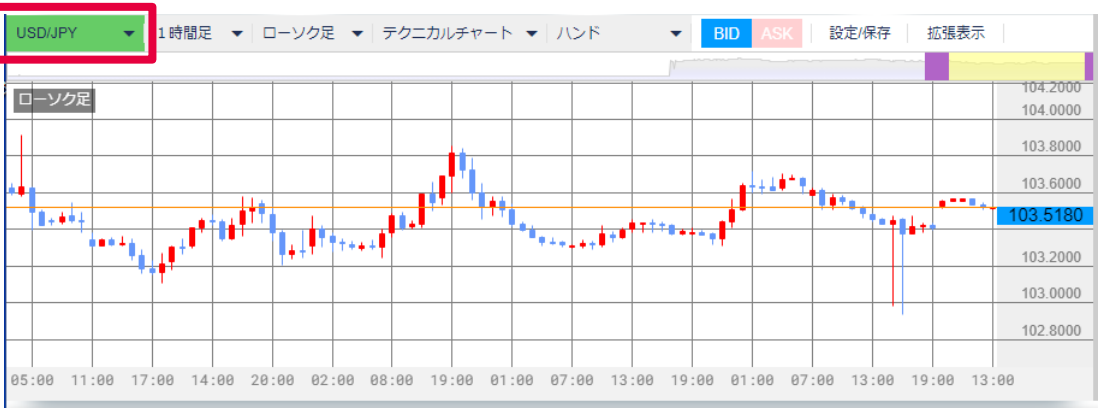

(1) 新規/決済注文

#### ・新規/決済注文画面共通部分

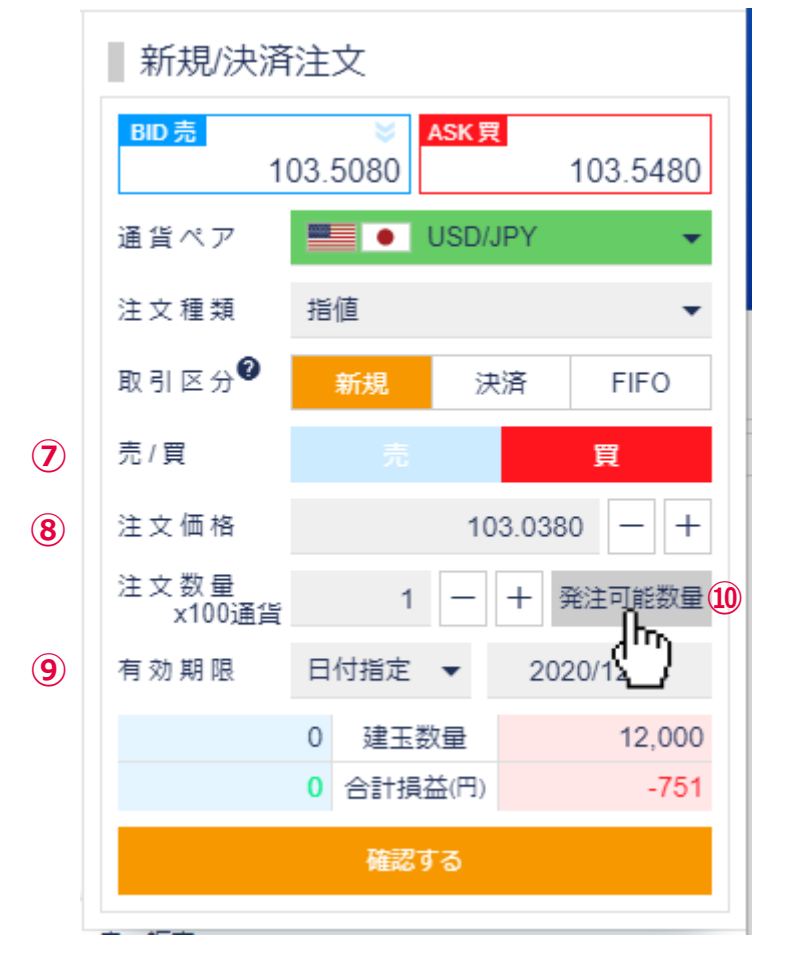

# ⑦ 売買を選択します。 ⑧ 注文価格 指値または逆指値価格を入力します。 ⑨ 有効期限 有効期限を選択します。 当日 : 当日中のみ有効です。 日付指定 : 指定した日付まで有効です。 無期限 : 期限を設けず発注します。 ① 発注可能数量ボンン 発注可能数量画面を表示します。

| 発注可能数量(参考値) X |                                |        |           |      |      |      |  |  |  |  |  |
|---------------|--------------------------------|--------|-----------|------|------|------|--|--|--|--|--|
| 新規発注可能数量      |                                |        |           |      |      |      |  |  |  |  |  |
| 通貨ペア          | 通貨ペア 売/買 新規発注可能数量 必要証拠金(/取引単位) |        |           |      |      |      |  |  |  |  |  |
|               | 買                              | 1      | 1,174,500 | 415  |      |      |  |  |  |  |  |
| 030/311       | 売                              | 1      |           | 415  |      |      |  |  |  |  |  |
| 決済発注可能数       | 決済発注可能数量                       |        |           |      |      |      |  |  |  |  |  |
| 通貨ペア          | 売/買                            | 建玉数量   | 決済発注      | 可能数量 | 評価損益 | (円)  |  |  |  |  |  |
|               | 買                              | 12,000 | 12,000    |      |      | -751 |  |  |  |  |  |
| 000/011       | 売                              | 0      |           | 0    |      | 0    |  |  |  |  |  |

# 新規/決済注文

# (2) ストリーミング注文

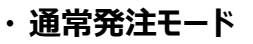

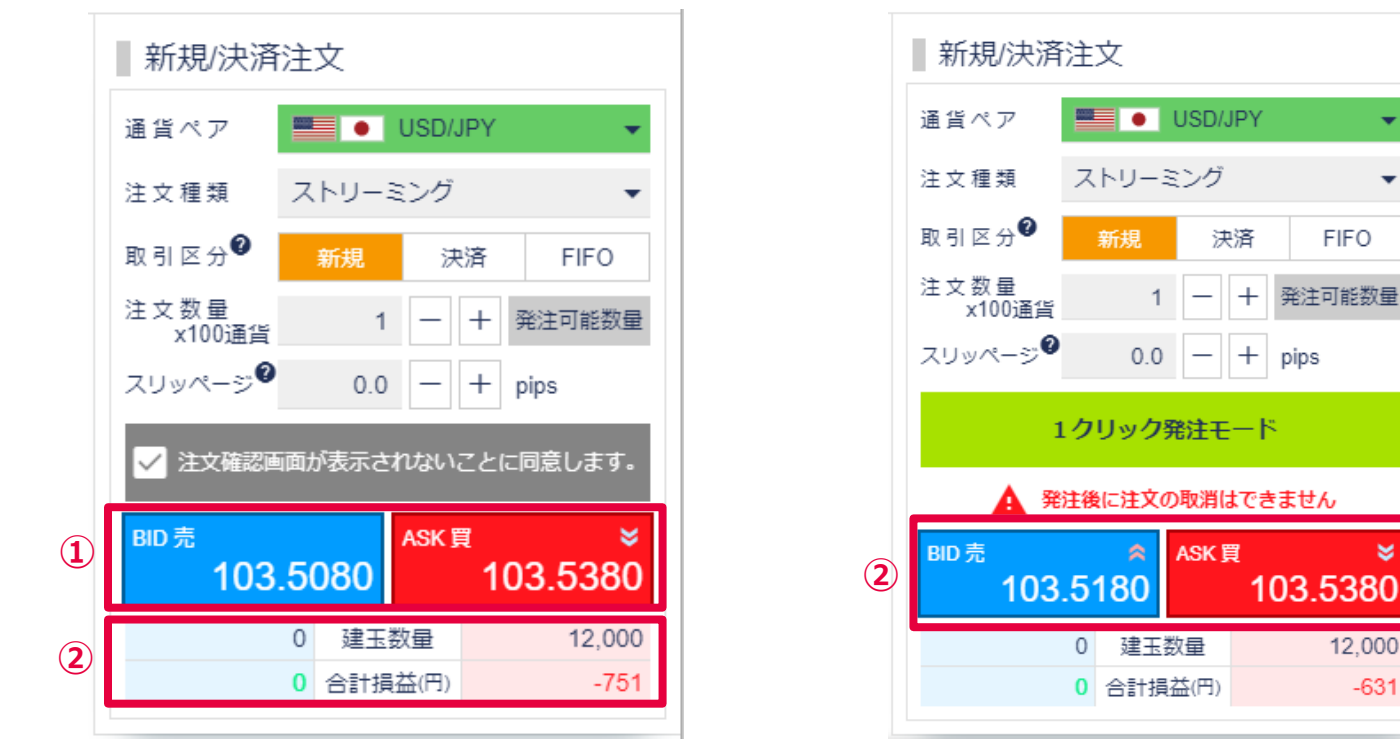

・1クリック発注モード

•

×

12.000

-631

FIFO

pips

通常発注モードで注文する場合は、同意事項にチェックが必要です。  $(\mathbf{1})$ 

#### (2) 発注

「売り」であれば青のエリア、「買い」であれば赤のエリアをタップし発注します。

1クリック発注モードで注文する場合は、あらかじめ発注設定画面で1クリック発注モード設定が必要です。

1クリック発注モードの場合、即座に発注ボタンをタップ可能となり、通常発注モードにおけるチェック済みの状態と同等に なります。

# (3) 成行

#### ・注文入力

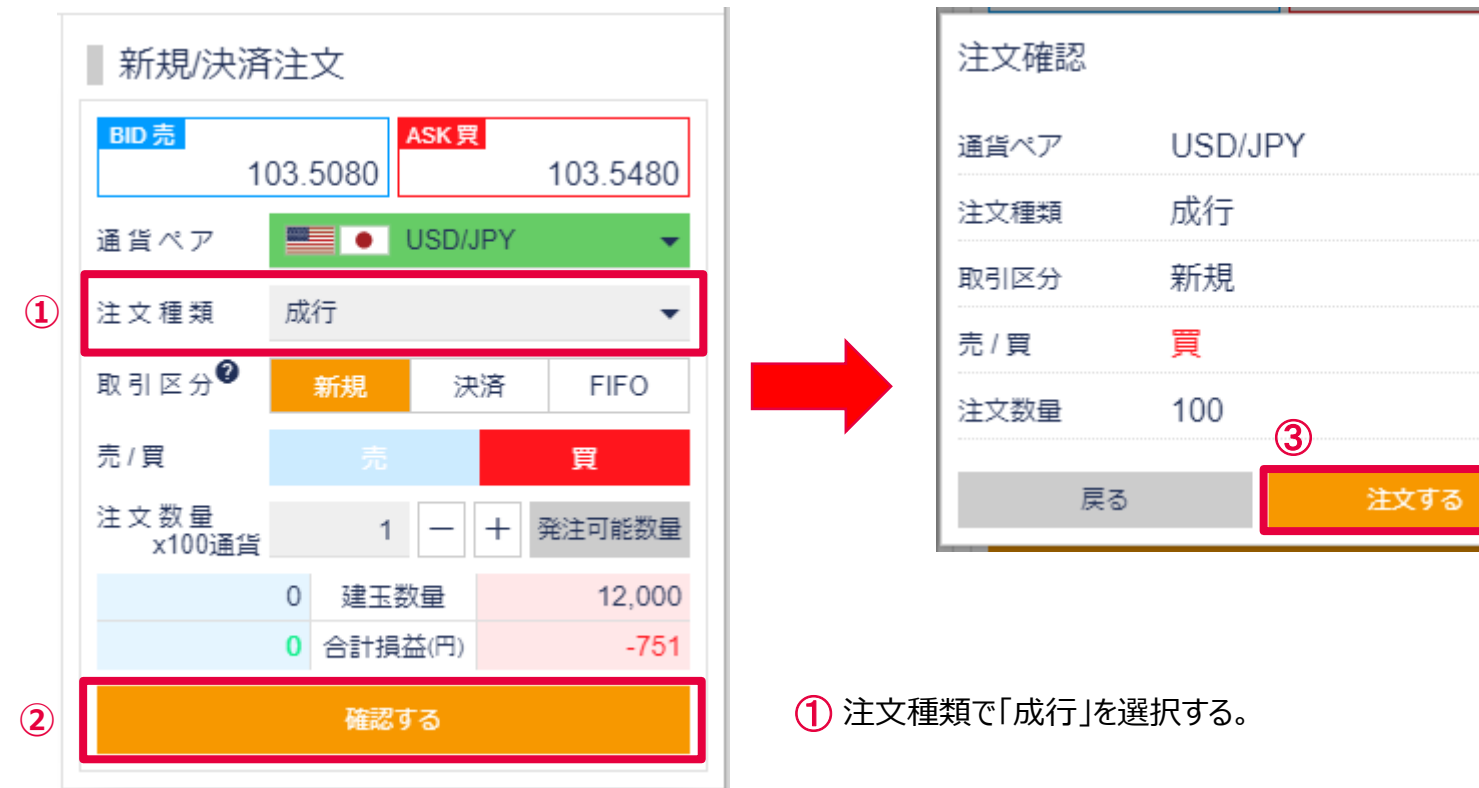

・注文確認

② 注文の内容を入力し、「確認する」をクリックすると注文確認画面が表示 されます。

③ 注文の内容を確認し、「注文する」をクリックすると注文が発注されます。

X

# (4) 指値

#### ・注文入力

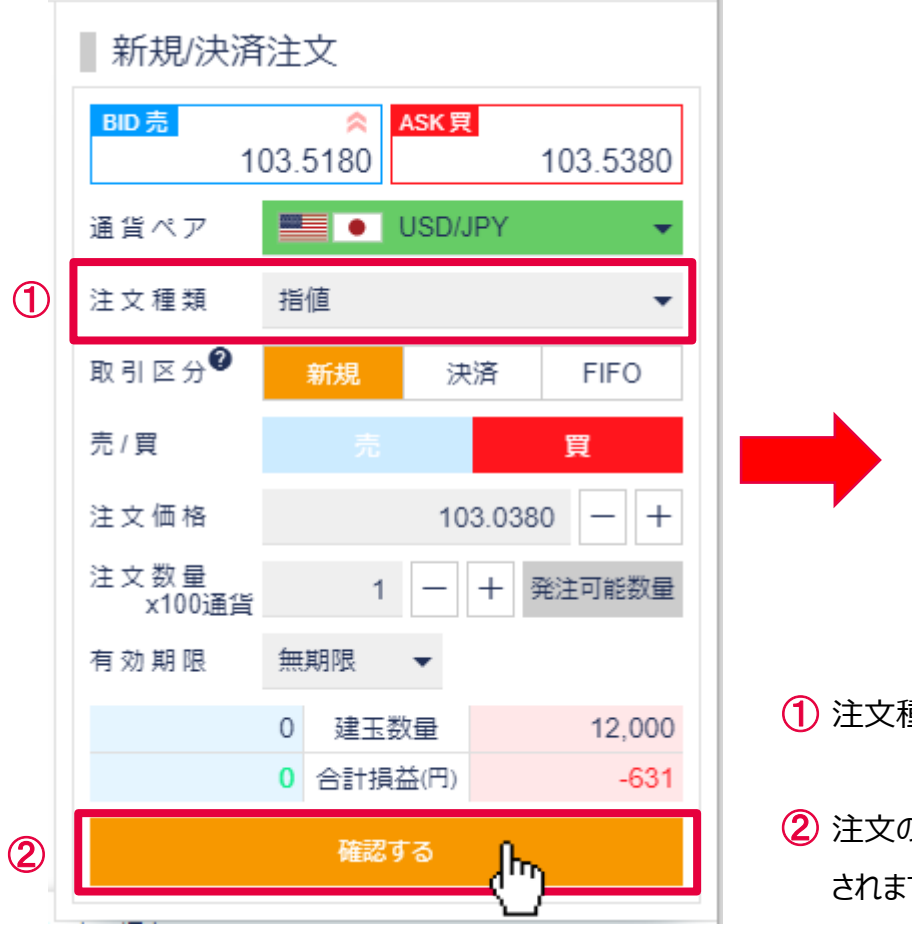

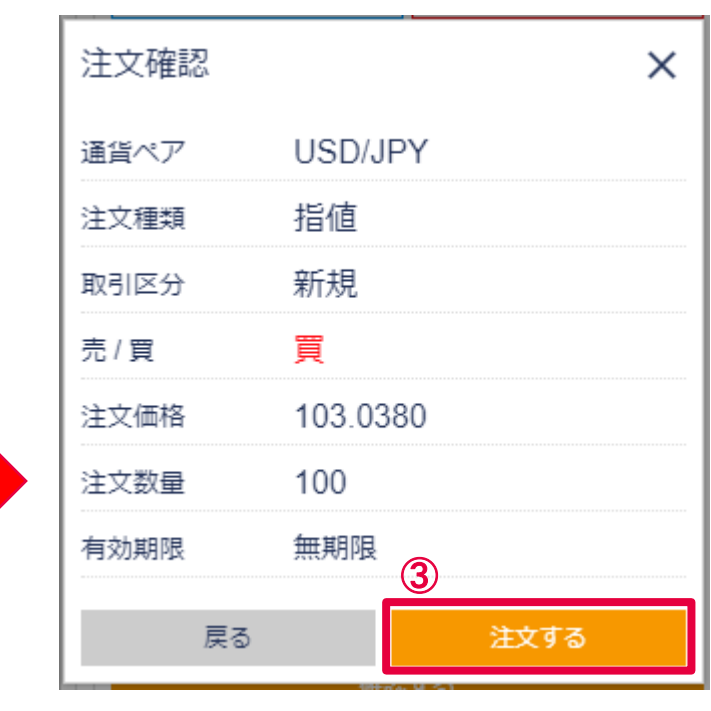

① 注文種類で「指値」を選択する。

・注文確認

② 注文の内容を入力し、「確認する」をクリックすると注文確認画面が表示 されます。

③ 注文の内容を確認し、「注文する」をクリックすると注文が発注されます。

# (5) 逆指値

#### ・注文入力

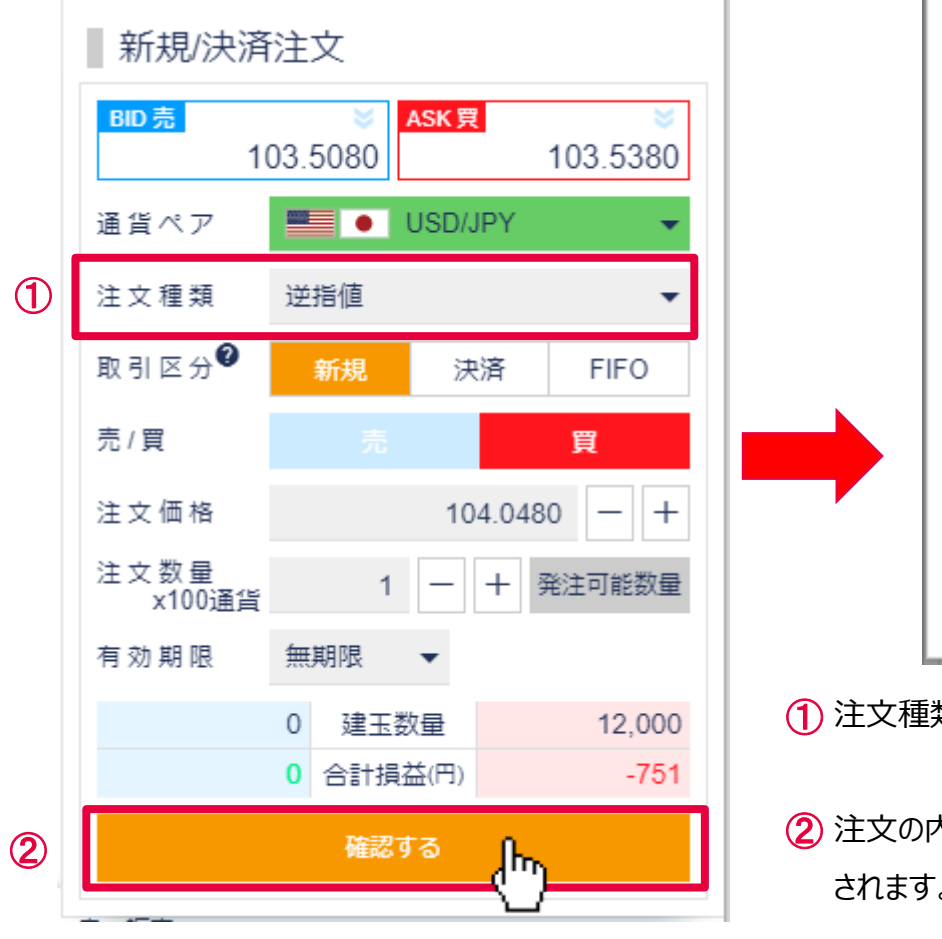

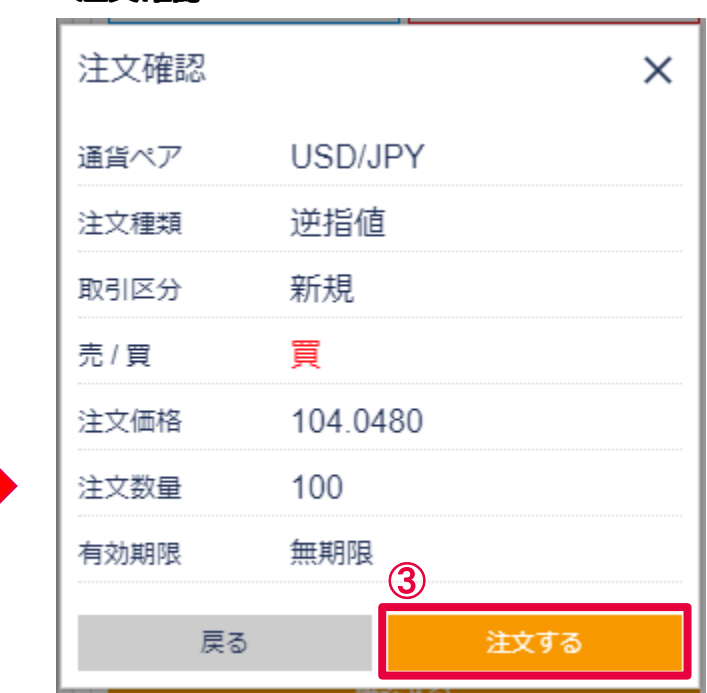

1 注文種類で「逆指値」を選択する。

・注文確認

② 注文の内容を入力し、「確認する」をクリックすると注文確認画面が表示 されます。

③ 注文の内容を確認し、「注文する」をクリックすると注文が発注されます。

# (6) OCO

#### ・注文入力

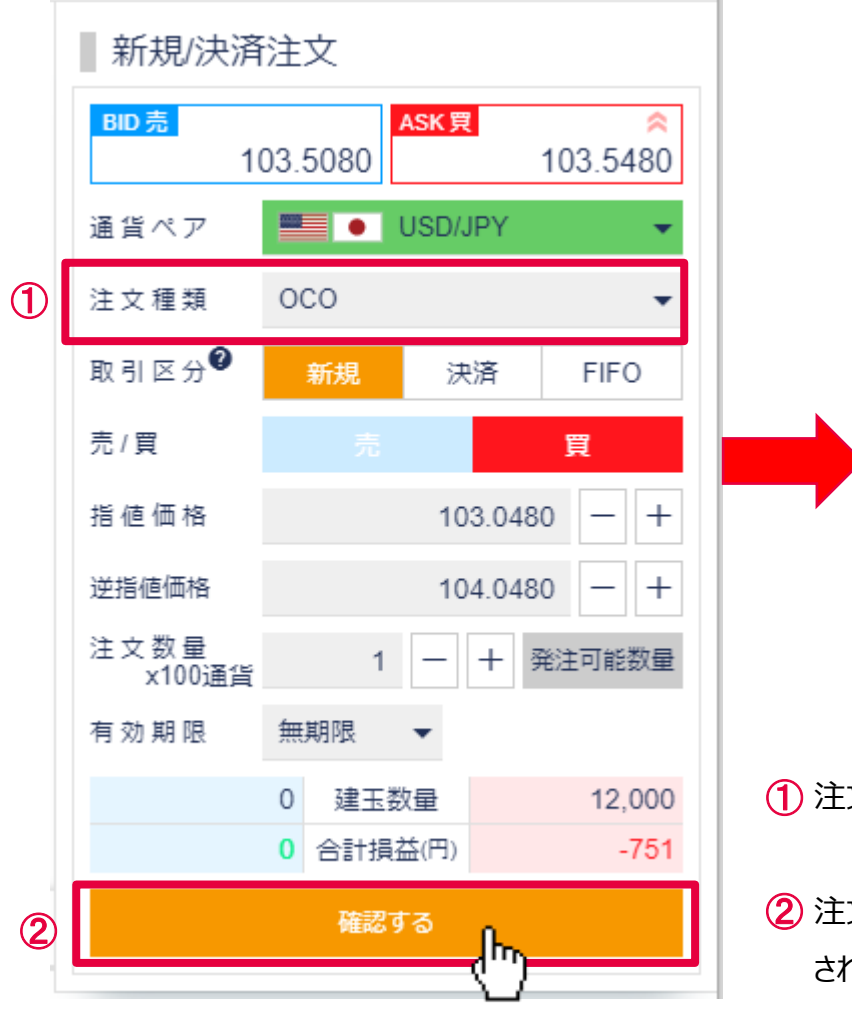

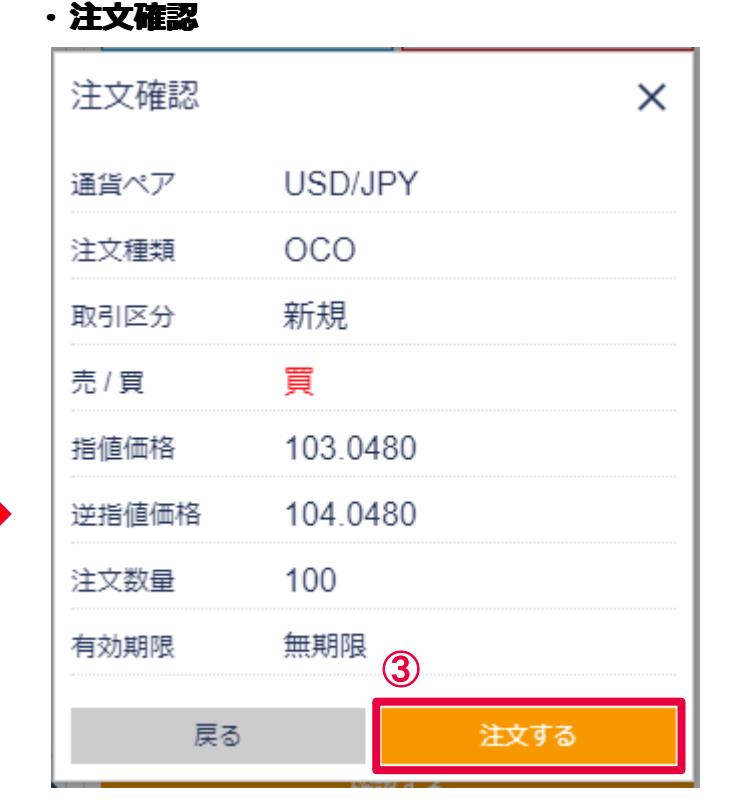

① 注文種類で「OCO」を選択する。

② 注文の内容を入力し、「確認する」をクリックすると注文確認画面が表示 されます。

③ 注文の内容を確認し、「注文する」をクリックすると注文が発注されます。

# (7) IFD

4

・注文入力 新規/決済注文 BID 売 ASK 買 103,5550 103,5850 USD/JPY 通貨ペア 1 注文種類 IFD 注文数量 十 発注可能数量 1 \_ x100通貨 1次注文 買 条 件 成行 指値 逆指値 2 注文価格 103.0950 - + 有効期限 無期限 • 2 次注文 売 条 件 指値 逆指値 トレール 3 注文価格 103.5950 - + 有効期限 無期限 •

建玉数量

0 合計損益(円)

確認する

12,000

Inn

-187

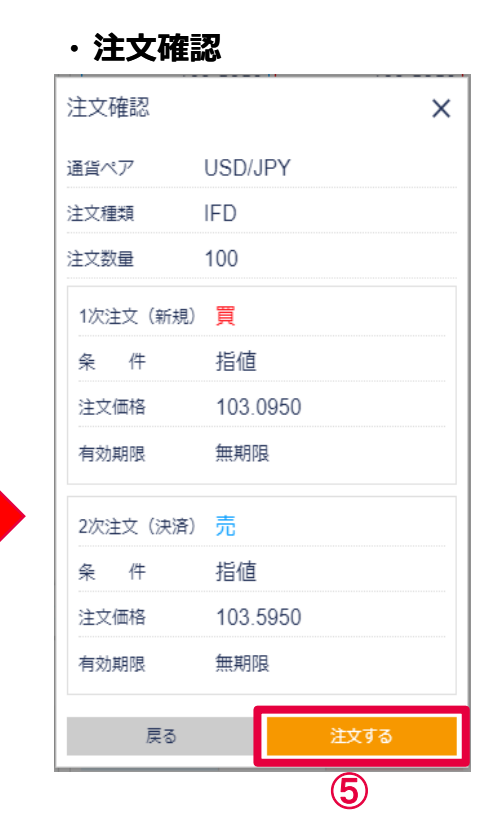

- 1 注文種類で「IFD」を選択する。
- 2 1次注文の条件を入力します。

3 2次注文の条件を入力します。

④「確認する」をクリックすると 注文確認画面が表示されます。

⑤ 注文の内容を確認し、 「注文する」をクリックすると注文 が発注されます。

# (8) IFDOCO

・注文入力

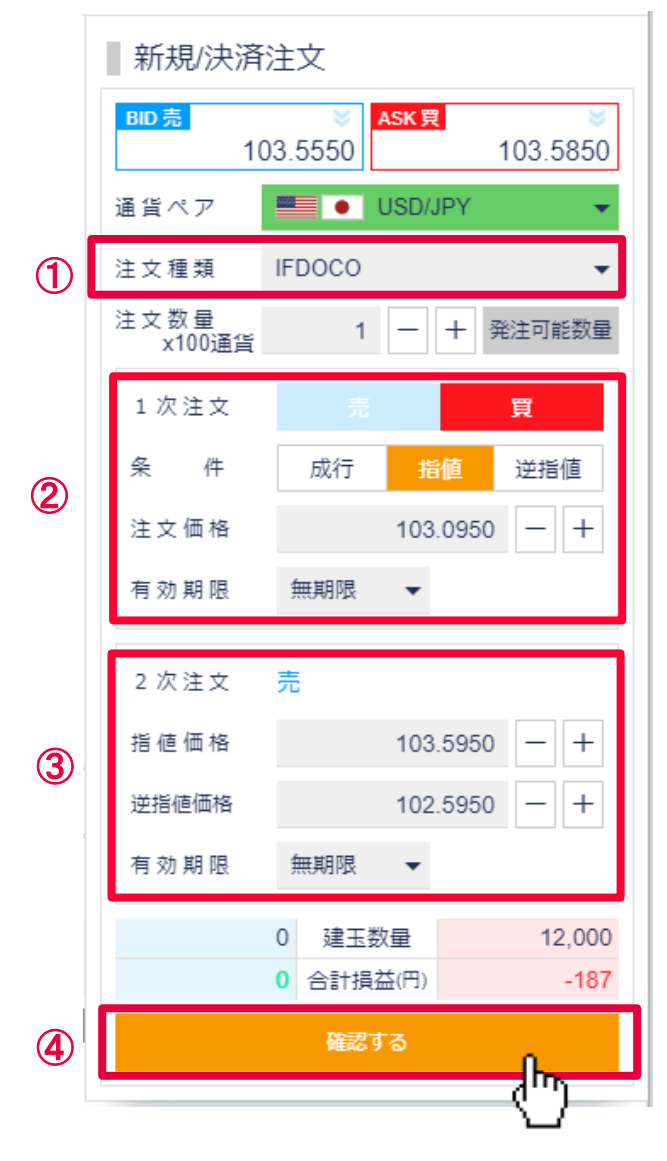

#### ・注文確認

| 注文確認     |          | ×    |
|----------|----------|------|
| 通貨ペア     | USD/JPY  |      |
| 注文種類     | IFDOCO   |      |
| 注文数量     | 100      |      |
| 1次注文(新規) | 買        |      |
| 条件       | 指値       |      |
| 注文価格     | 103.0950 |      |
| 有効期限     | 無期限      |      |
| 2次注文(決済) | 売        |      |
| 指値価格     | 103.5950 |      |
| 逆指値価格    | 102.5950 |      |
| 有効期限     | 無期限      | 5    |
| 戻る       |          | 注文する |

1 注文種類で「IFDOCO」を選択する。

(2) 1次注文の条件を入力します。

32次注文の条件を入力します。

④「確認する」をクリックすると注文確認 画面が表示されます。

⑤ 注文の内容を確認し、「注文する」を クリックすると注文が発注されます。 VI チャート

(1) チャートヘッダ

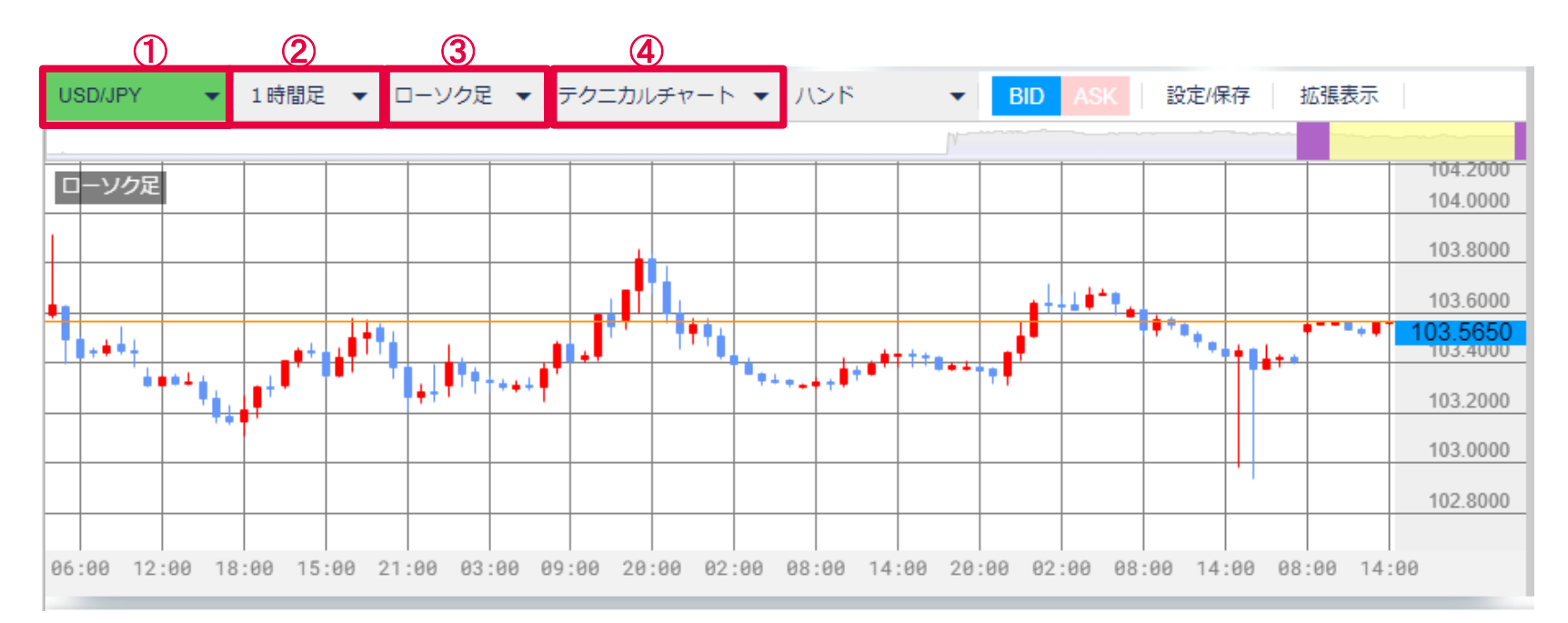

1 通貨ペア

描画するチャートの通貨ペアを選択します。

#### 2 足種

Tick、1分足、5分足、15分足、30分足、 1時間足、日足、週足、月足

3 チャートタイプ

ローソク足、ライン、平均足、カギ足、 ポイントアンドフィギュア (P&F) ④ テクニカルチャート

チャートに描画するテクニカルチャートを選択します。

オシレータ系は同時に選択できる数に限りがあります。

[テクニカル系]

移動平均線、指数平滑移動平均線、ボリンジャーバンド、一目均衡表、

エンベロープ、パラボリック

[オシレータ系]

MACD、RSI、ストキャスティクス、RCI、モメンタム、移動平均乖離率、 強弱レシオ、サイコロジカルライン

20

VI チャート

(1) チャートヘッダ

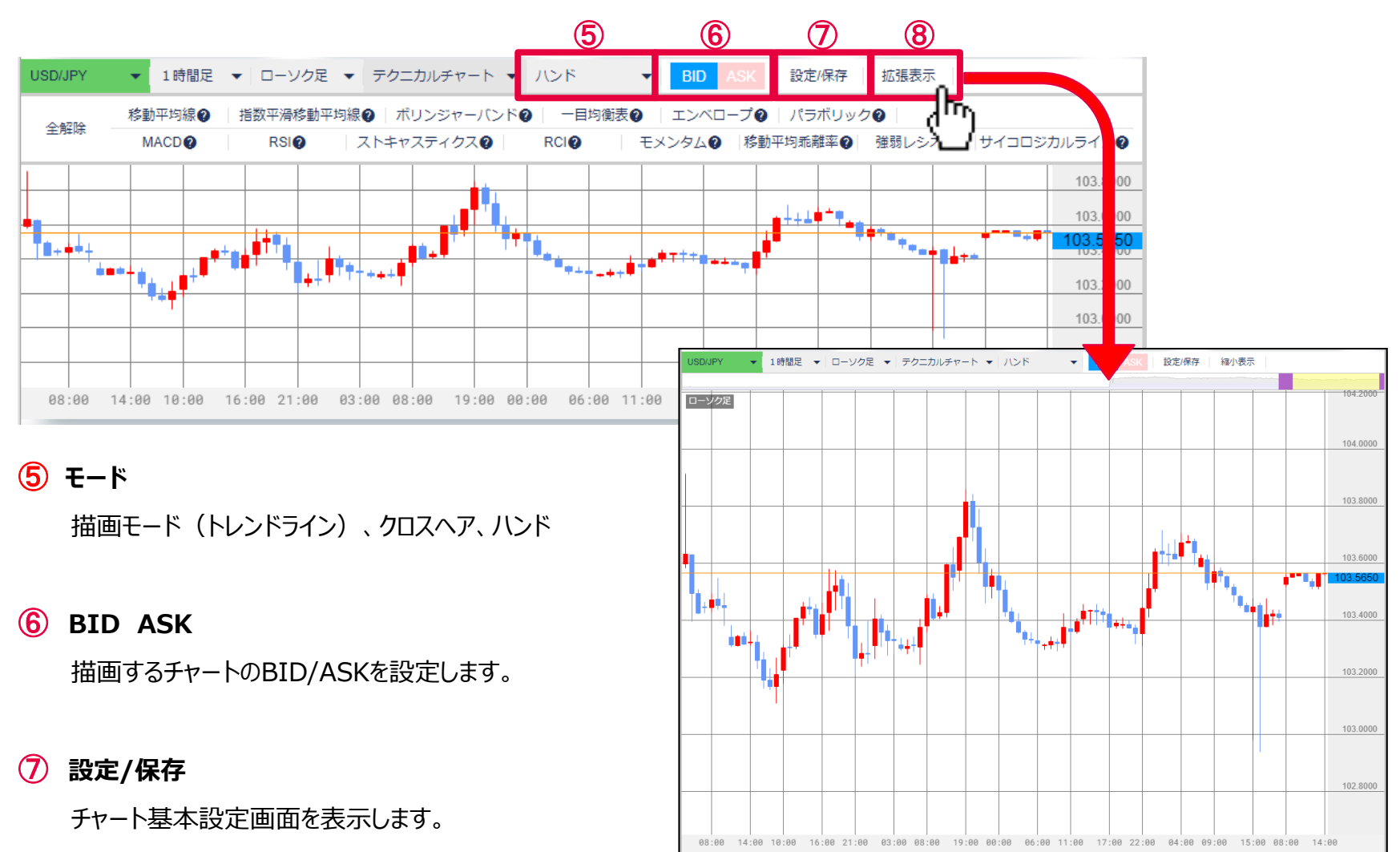

#### ⑧ 拡張表示

各種情報のエリアまでチャートを拡大表示します。

(2) チャート設定/保存

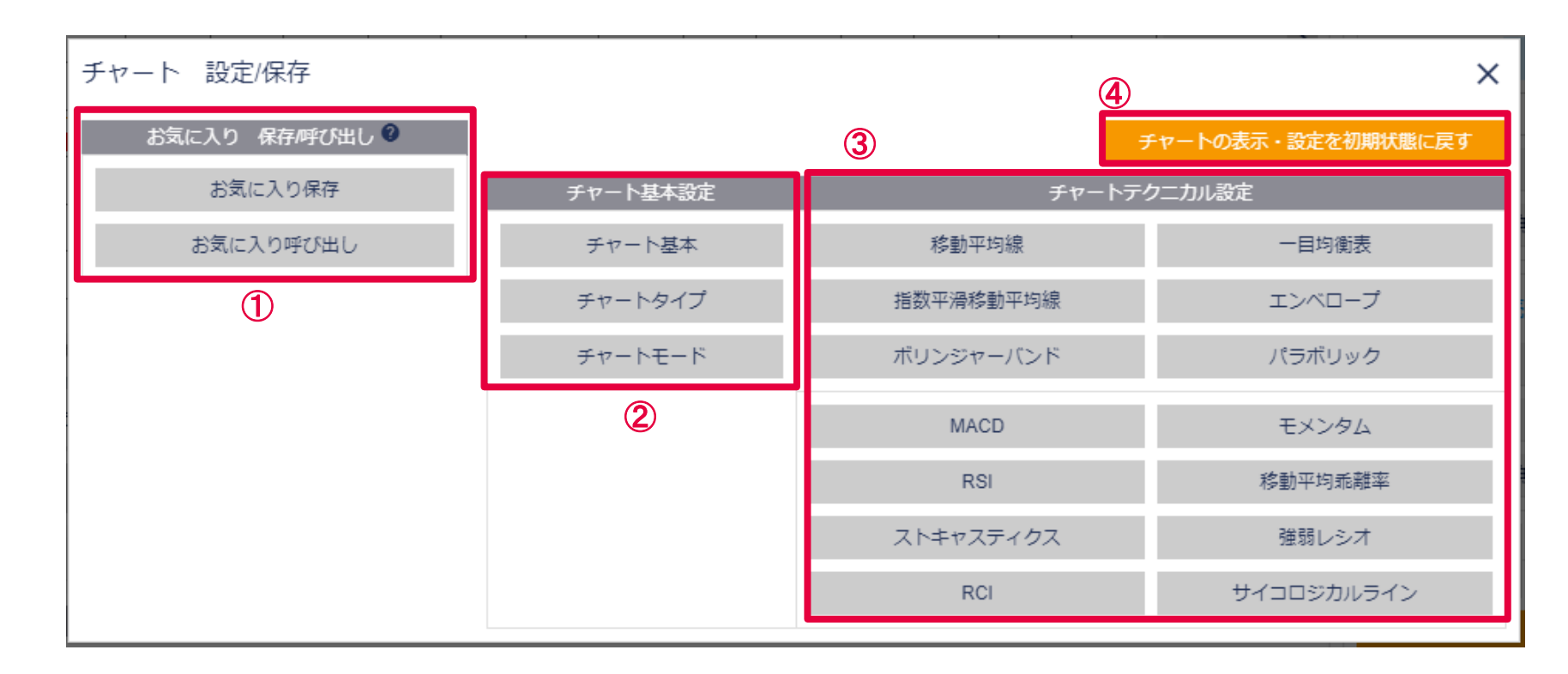

#### ① お気に入り 保存/呼び出し

チャートヘッダで設定した状態を保存、呼び出しする機能です。

#### 2 チャート基本設定

ツールチップ、グリッドなどの設定変更や、チャートタイプ、 チャートモードの設定画面へ遷移します。

#### ③ チャートテクニカル設定

各種テクニカルの設定画面へ遷移します。

#### ④ 初期状態に戻す

チャートヘッダ、テクニカル設定を初期状態に戻します。

**VI** チャート

(3) チャート

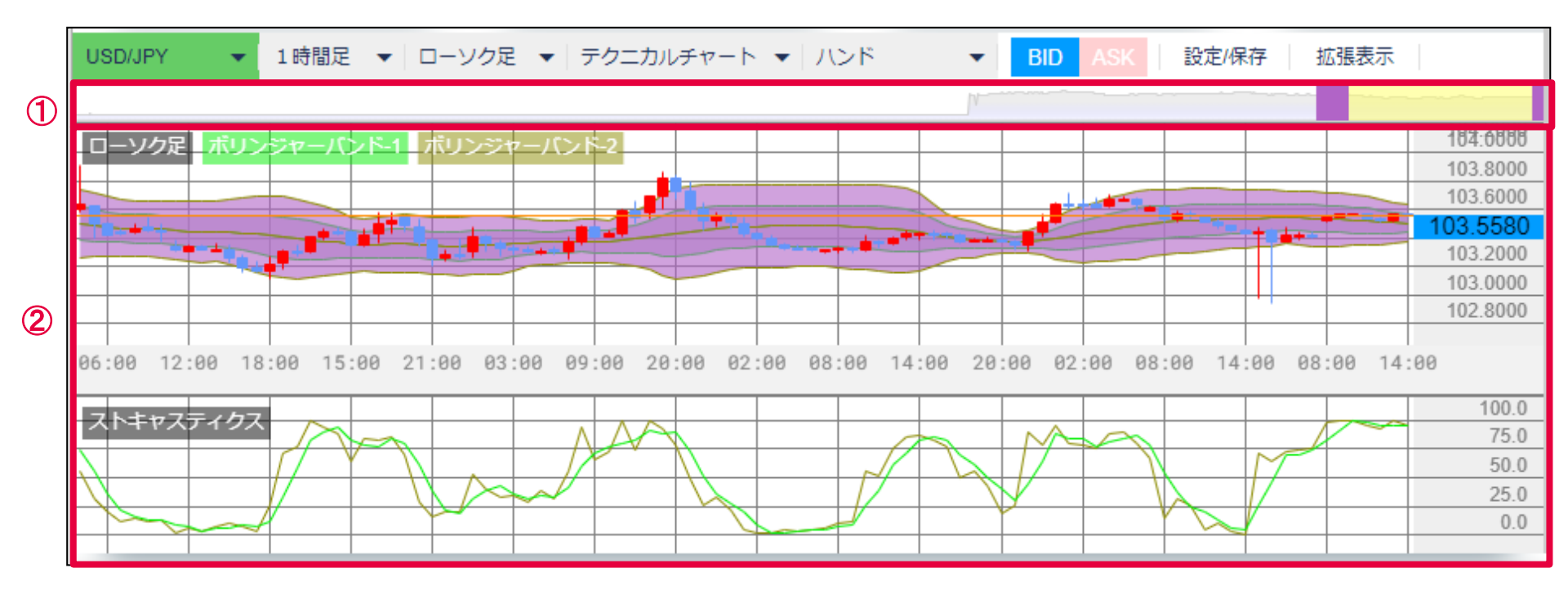

#### 1 チャートスコープ

描画するチャートの期間を選択します。両端の紫色の部分を左右にドラッグすることで表示期間の長短を設定します。 黄色の部分をドラッグすると表示期間を維持したままチャートの表示期間を変更します。

(2) チャート

設定に合わせチャート、テクニカルなど表示します。

# (1) 各種情報

| 各種     | 各種情報共通              |                   |         |       |      |      |      |         |  |  |  |  |
|--------|---------------------|-------------------|---------|-------|------|------|------|---------|--|--|--|--|
| 建玉サマリー | - 建玉照会(建玉指)         | 定決済) 注文照会(訂正/取消)  | 約定照会    | 入出金照会 | 口座情報 | ニュース | お知らせ | \$ 表示拡大 |  |  |  |  |
|        | お知らせ                | ●お客さま別お知らせ        |         |       |      |      |      |         |  |  |  |  |
| 配信日    | ~                   | 検索                |         |       |      |      |      |         |  |  |  |  |
| ステータス  | 配信日時                | タイトル              |         |       |      |      |      |         |  |  |  |  |
| 未読     | 2020/06/02 13:32:00 | 【重要】ロスカットのお知らせ    |         |       |      |      |      |         |  |  |  |  |
| 未読     | 2020/06/02 10:13:00 | 【重要】アラートのお知らせ     |         |       |      |      |      |         |  |  |  |  |
| 未読     | 2020/05/30 17:00:00 | 【重要】プレアラートのお知らせ   |         |       |      |      |      |         |  |  |  |  |
| 既読     | 2020/05/30 09:45:00 | プレゼントご入金のお知らせく••4 | Fヤンペーン> |       |      |      |      |         |  |  |  |  |
| 既読     | 2020/05/27 12:00:00 | 【■■■限定】キャンペーン実施中! |         |       |      |      |      |         |  |  |  |  |
|        |                     |                   |         |       |      | 4    |      |         |  |  |  |  |

#### 1 表示拡大

各種情報のメニューに共通で、押下するとチャートエリアまで選 択項目を拡大表示します。

| 建玉サマリー 建計           | E照会(建玉指定 | 決済) 注文照会 | 全(町正町町) 約定領会   入出金領会   口座情報   ニュース   お知らせ   🗙 表示線小 |
|---------------------|----------|----------|----------------------------------------------------|
| 配信日                 | ~        | R        | 偃元 すべて ▼ 力デゴリ すべて ▼ 検索                             |
| 配信日時                | 配信元      | カテゴリ     | 49-1 hu                                            |
| 2020/12/24 15:05:00 | みんなの株式   | 速報       | ETF売買動向=24日大引け、全銘柄の合計売買代金1897億円                    |
| 2020/12/24 15:05:00 | DZH      | その他      | 東京外国為替市場概況・15時 ドル円、小高い                             |
| 2020/12/24 15:02:00 | みんなの株式   | 速報       | 日経平均24日大引け-続神、143円高の2万6668円                        |
| 2020/12/24 15:01:00 | DZH      | その他      | 24日の日経平均株価 143.56円高の26668.35円                      |
| 2020/12/24 14:55:00 | DZH      | その他      | 英質相、日本時間16時頃にEU側のトップと協議 報道                         |
| 2020/12/24 14:52:00 | DZH      | その他      | ポンド円リアルタイムオーダー=140.50-60円 断続的に売り・超えるとストップ          |
| 2020/12/24 14:45:00 | みんなの株式   | 速報       | クリスマス相場でドル円はもみ合い、ポンドしっかり = 東京為替戦況                  |
| 2020/12/24 14:45:00 | DZH      | その他      | 衰ドル円リアルタイムオーダー=78.70円 売り小さめ                        |
| 2020/12/24 14:40:00 | みんなの株式   | 株式       | アジア株 総じて整調地合い目立つも、中国株は軟調                           |
| 2020/12/24 14:38:00 | DZH      | その他      | ポンドリアルタイムオーダー=13570-80ドル 断続的に売り・超えるとストップ           |
| 2020/12/24 14:31:00 | DZH      | その他      | 奈ドルリアルタイムオーダー=0.7600ドル 売り・超えるとストップロス買い             |
| 2020/12/24 14:23:00 | DZH      | その他      | ユーロ円リアルタイムオーダー=126.50-60円 断続的に売り・超えるとストップ          |
| 2020/12/24 14:16:00 | DZH      | その他      | ユーロリアルタイムオーダー=1.2230-60ドル 断続的に売り・超えるとストップ          |
| 2020/12/24 14:10:00 | みんなの株式   | 速報       | 【海外市場の注目ポイント】 ジョンソン英首相会見など                         |
| 2020/12/24 14:09:00 | DZH      | その他      | ドル円リアルタイムオーダー=103.30-40円 断続的に買い、割り込むとストップロス        |
| 2020/12/24 14:02:00 | DZH      | 要人発言     | 【要人発言】日銀総裁「先行きの見通しは不確実性が高く・・・」                     |
| 2020/12/24 14:01:00 | みんなの株式   | 要人発言     | 日銀総裁、「政策点検、現行緩和運営や資産購入など効果発揮か点検」                   |
| 2020/12/24 14:01:00 | みんなの株式   | 速報       | 14時の日経平均は100円高の2万6624円、ファストリが45.0                  |
| 2020/12/24 14:00:00 | みんなの株式   | 経済指標     | シンガポール経済指標【第工業生産指数】                                |
| 2020/12/24 14:00:00 | DZH      | 経済指標     | 24日の欧米イベントスケジュール(時間は日本時間)                          |
| 2020/12/24 13:56:00 | みんなの株式   | 要人発言     | 日銀総裁、「日頃のコロナ対応、効果を発揮している」                          |
| 2020/12/24 13:52:00 | DZH      | 經済指標     | 日本、オセアニア時間の主な経済措備・24日                              |
| 2020/12/24 13:45:00 | DZH      | 商品・債券    | 一目チェック2=豪ドル円、転換線が支えとなるか                            |

# (2) 建玉サマリー

| 建玉サマリ-                                                  | - 建玉照 | \$会(建玉指定決) | 奇) 注文照会  | (訂正/取消)  | 約定照会    | 入出金照会  | 口座情報 | ニュース | お知らせ | ◆ 表示拡大 |
|---------------------------------------------------------|-------|------------|----------|----------|---------|--------|------|------|------|--------|
| 建玉数量 (全通貨ペア合計) 30,000 総合計損益 (全通貨ペア合計) 8,365 円 全建玉一括決済 2 |       |            |          |          |         |        |      |      |      |        |
| 通貨ペア                                                    | 売/買   | 建玉数量       | 平均約定価格   | 評価価格     | 合計損益(円) | 決済注文 🖉 |      |      |      |        |
|                                                         | 買建    | 12,000     | 103.5725 | 103.5580 | -151    | 一括成行決済 |      |      |      |        |
| USD/JPY                                                 | 売建    | 500        | 103.5650 | 103.5880 | -11     | 一括成行決済 |      |      |      |        |
|                                                         | ≣†    | 12,500     |          |          | -162    |        |      |      |      |        |
|                                                         | 買建    | 2,000      | 138.7520 | 140.3000 | 3,096   | 一括成行決済 |      |      |      |        |
| GBP/JPY                                                 | 売建    | -          | -        | -        | 0       |        |      |      |      |        |
|                                                         | ≣†    | 2,000      |          |          | 3,096   |        |      |      |      |        |
|                                                         | 買建    | -          | -        | -        | 0       |        |      |      |      |        |
| AUD/JPY                                                 | 売建    | 500        | 78.4930  | 78.5800  | -43     | 一括成行決済 |      |      |      |        |
|                                                         | E+    | 500        |          |          | -43     |        |      |      |      |        |

#### 1 一括成行決済

指定した建玉を成行で決済します。 保有建玉が無い、または全て決済注文済みの場合は非活性になります。

#### 2 全建玉一括決済

全ての建玉を一括で成行決済します。 保有建玉が無い、または全て決済注文済みの場合は非活性になります。

|                                                  |                                                                                              | × |
|--------------------------------------------------|----------------------------------------------------------------------------------------------|---|
| 現在保有する全ての<br>確認画面は表示され<br>※全て成行注文とな<br>※現在有効となって | 通貨ペア、全ての建玉を一括して決済する機能です。<br>ほせんので、ご利用にあたっては十分ご注意ください。<br>ります。<br>いる決済注文がある場合は成行注文に訂正して発注します。 |   |
| 全建玉一括決済をし                                        | ってよろしいですか?                                                                                   |   |
|                                                  | ≠r>til Ок 3                                                                                  |   |

#### **3** OK

(1) (2)のボタンを押下後に発注確認画面が表示されます。

「OK」を押下すると決済を実行します。

# (3) 建玉照会(建玉指定決済)

|     | 建玉サマリー 建      | 玉照会(建玉指定決済)           | 注文照会(訂正/取消 | ) 約定照会              | 入出金照会 [  | コ座情報 ニュ       | ース お知らせ    |          |           |   |
|-----|---------------|-----------------------|------------|---------------------|----------|---------------|------------|----------|-----------|---|
|     | 通貨ペア すべて      | ▼ 売/買                 | すべて 🔻 総合   | 計損益(表示建玉合計)         | 119      | <b>,907</b> ฅ |            |          |           |   |
|     | 通貨ペア 売/買      | 建玉数量 (決済注文中)          | 約定価格       | 約定日時                | 評価価格     | 評価損益(円)       | スワップ損益 (円) | 合計損益 (円) |           |   |
|     |               | 1,000,000 (1,000,000) | 103.4105   | 2020/12/22 19:10:18 | 103.5580 | 147,500       | 4,000      | 151,500  |           |   |
|     | USD/JPY 買 🗸 🗸 | 注文種類                  | 決済注文数量     | 注文価格                | トレール幅    | 有効期限          | 有効期限日      | 状態       | 全取消       |   |
|     |               | 逆指値                   | 1,000,000  | 103.5449            | -        | 無期限           | -          | 注文済      | 訂正取消      |   |
|     | GBP/JPY 買     | 100 (0)               | 138.9007   | 2020/12/23 19:45:53 | 140.3250 | 142           | 0          | Ð        | 決済注文 成行決済 | 2 |
|     |               | 50,000 (30,000)       | 140.4250   | 2020/12/24 14:59:06 | 140.3250 | -5,000        | 0          | -5,000   | 決済注文 成行決済 |   |
| (3) | GBP/JPY 買 🗸   | 注文種類                  | 決済注文数量     | 注文価格                | トレール幅    | 有効期限          | 有効期限日      | 状態       | 全取消       |   |
|     |               | 逆指値                   | 30,000     | 140.2780            | -        | 無期限           | -          | 注文済      | 訂正 取消     |   |
|     | NZD/JPY 買     | 100 (0)               | 73.2940    | 2020/12/23 19:02:44 | 73.4250  | 13            | 0          | 13       | 決済注文 成行決済 |   |
|     | CNH/JPY 買     | 1,000 (0)             | 15.8730    | 2020/12/24 09:59:07 | 15.8720  | -1            | 0          | -1       | 決済注文 成行決済 |   |

# ① 決済注文

決済注文画面に遷移します。

決済可能な建玉が存在しない場合は非活性となります。

#### 2 成行決済

指定の建玉を成行で決済します。

決済可能な建玉が存在しない場合は非活性となります。

#### ③ 詳細

建玉に対して決済注文が発注されている場合、通貨ペア/売買の右に「>」が表示されます。 クリックすると建玉指定決済注文一覧※1が表示されます。 ※1 赤破線部分

(3) 建玉照会(建玉指定決済) - 決済注文

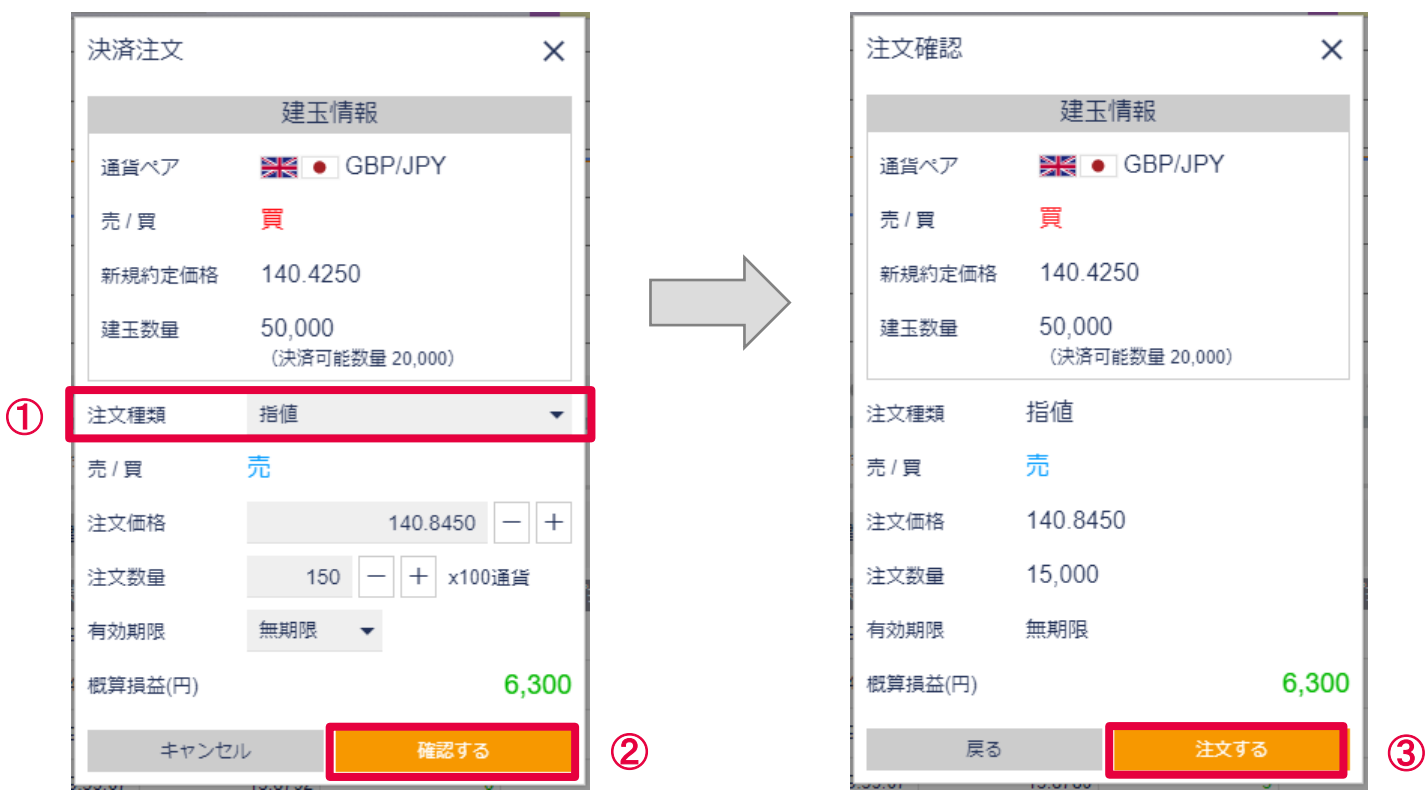

#### 1 注文種類

注文種類を選択すると、注文画面が各種類毎の表示に切り替わります。 選択項目:ストリーミング、成行、指値、逆指値、トレール、OCO

#### 確認する

注文の内容を入力し、クリックすると注文確認画面に遷移します。

#### (3) 注文する

注文の内容を確認し、クリックすると注文を発注します。

# (3) 建玉照会(建玉指定決済) - 建玉指定決済注文一覧

| 建玉サマリー 建    | 玉照会 (建玉指定決済)          | 注文照会(訂正/取消 | ) 約定照会              | 入出金照会    | 口座情報 ニュ         | ュース お知らt   | 2 🗘 表示拡大 |           |              |
|-------------|-----------------------|------------|---------------------|----------|-----------------|------------|----------|-----------|--------------|
| 通貨ペア すべて    | ▼ 売/買                 | すべて 🔻 総合   | 計損益(表示建玉合計)         | 119      | 9 <b>,907</b> 円 |            |          |           |              |
| 通貨ペア 売/買    | 建玉数量 (決済注文中)          | 約定価格       | 約定日時                | 評価価格     | 評価損益 (円)        | スワップ損益 (円) | 合計損益 (円) |           |              |
|             | 1,000,000 (1,000,000) | 103.4105   | 2020/12/22 19:10:18 | 103.5580 | 147,500         | 4,000      | 151,500  |           |              |
| USD/JPY 買 🗸 | 注文種類                  | 決済注文数量     | 注文価格                | トレール幅    | 有効期限            | 有効期限日      | 状態       | 全取消       |              |
|             | 逆指値                   | 1,000,000  | 103.5449            | -        | 無期限             | -          | 注文済      | 訂正 取消     |              |
| GBP/JPY 買   | 100 (0)               | 138.9007   | 2020/12/23 19:45:53 | 140.3250 | 142             | 0          | 142      | 決済注文 成行決済 |              |
|             | 50,000 (30,000)       | 140.4250   | 2020/12/24 14:59:06 | 140.3250 | -5,000          | 0          | -5,000   | 決済注文 成行決済 |              |
| GBP/JPY 買 🗸 | 注文種類                  | 決済注文数量     | 注文価格                | トレール幅    | 有効期限            | 有効期限日      | 状態       | 全取消       | $\mathbf{O}$ |
|             | 逆指値                   | 30,000     | 140.2780            | -        | 無期限             | -          | 注文済 2    | 訂正取消      | 3            |
| NZD/JPY 買   | 100 (0)               | 73.2940    | 2020/12/23 19:02:44 | 73.4250  | 13              | 0          | 13       | 決済注文 成行決済 |              |
| CNH/JPY 買   | 1,000 (0)             | 15.8730    | 2020/12/24 09:59:07 | 15.8720  | -1              | 0          | -1       | 決済注文 成行決済 |              |

#### 1 全取消

指定した建玉に対する注文中の決済注文を全て取り消します。

#### 2 訂正

決済注文訂正画面に遷移します。

#### 3 取消

指定した注文中の決済注文を取り消します。

#### (3) 建玉照会(建玉指定決済) - 建玉指定決済注文一覧(注文訂正)

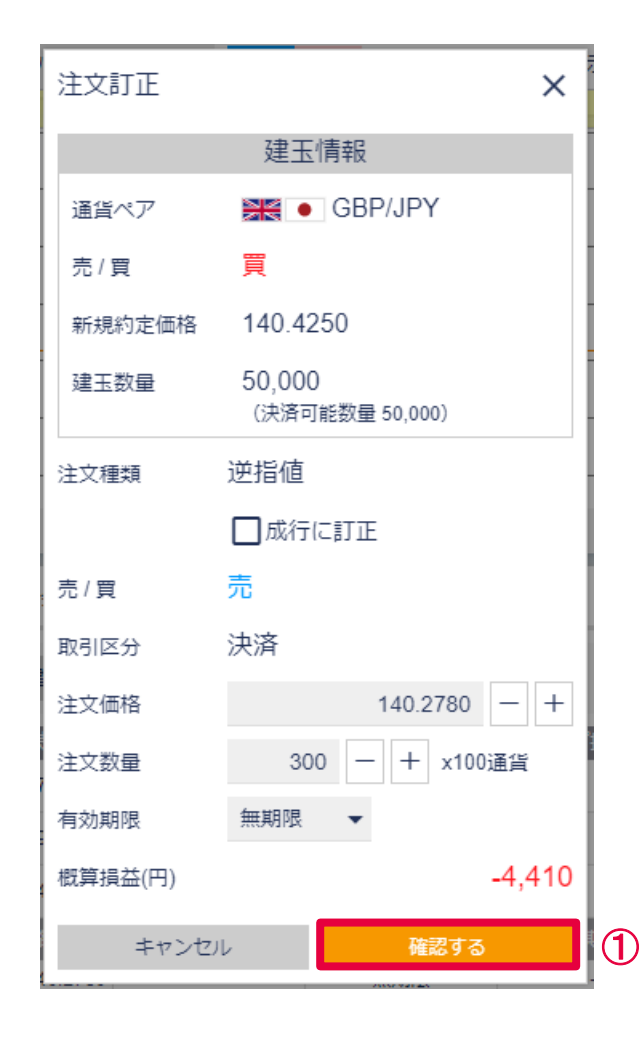

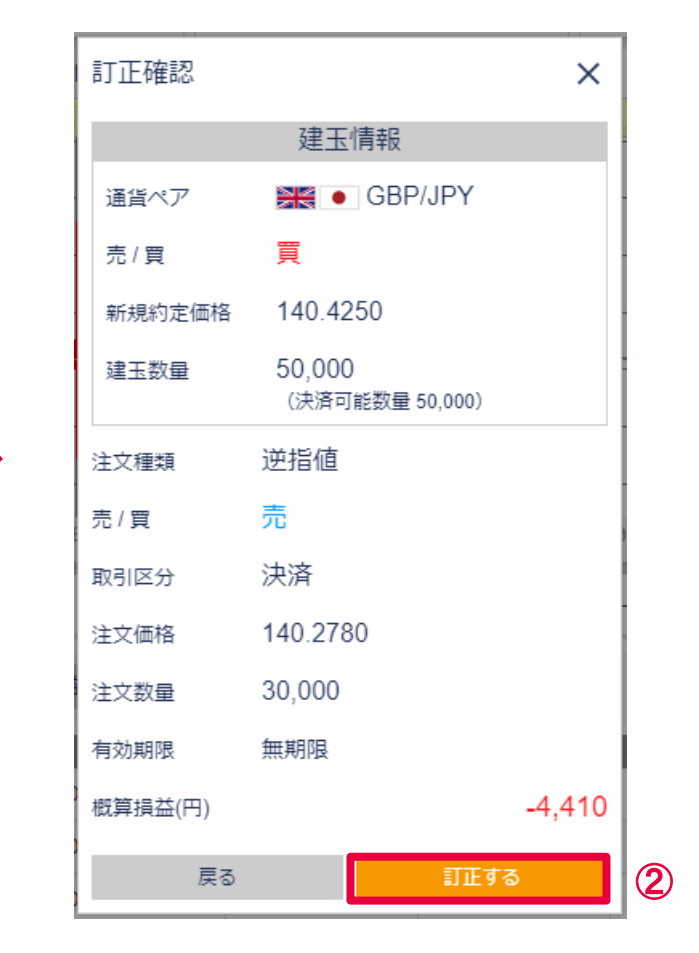

#### 確認する

注文の内容を入力し、クリックすると訂正確認画面に遷移します。

#### 2 訂正する

注文の内容を確認し、クリックすると注文を訂正します。

# (4) 注文照会(訂正/取消)

|         | 建玉サマリ- | - 建玉照会(3   | 建玉指定決済) 注文!      | 照会(訂正/取消 | ) 彩江 | 定照会   | 入出金照会            | 口座情報            | ニュース | お知らせ     | 🗘 表示拡大   |          |     |                     |                     |            |       |      |
|---------|--------|------------|------------------|----------|------|-------|------------------|-----------------|------|----------|----------|----------|-----|---------------------|---------------------|------------|-------|------|
|         | 注文日    | 2020/12/17 | ~ 2020/12/24     | 通貨ペアす。   | べて   | ▼ 取引区 | ジ すべて            | ▼ 状態            | すべて  | ▼<br>検索  | 1        |          |     |                     |                     |            |       |      |
| <b></b> | 利正日    | ~ 前当       | ~<br>******      | 元/貝 9-   | 大し   | ▼ 注又權 | (現 9へ(<br>注 立 数員 | ▼               | 计立预箱 | 汁立価格     | 約字価格     | 有动期阳     | 任郎  | 计立口时                | 约今日時                | <u>ы</u> и | 71100 | FIFO |
| 2       | =      | =AX/H      | 2035900000010901 |          | 売    | 決済    | 22天政重            | *9足改重<br>30,000 | 逆指値  | 1.220179 | 1.220100 | 無期限      | 約定済 | 2020/12/24 16:45:09 | 2020/12/24 16:45:44 | -          |       | FIFO |
|         | IJE    | 取消         | 2035900000010401 | GBP/JPY  | 売    | 決済    | 30,000           | -               | 逆指値  | 140.2780 | -        | 無期限      | 注文済 | 2020/12/24 15:08:12 | -                   | -          | -     |      |
|         | 3      | (4)        | 2035900000010301 | EUR/USD  | Ţ    | 新規    | 30,000           | 30,000          | 逆指値  | 1.221131 | 1.221150 | 無期限      | 約定済 | 2020/12/24 15:04:57 | 2020/12/24 16:59:47 | -          | -     |      |
|         | 1) IL  | 取消         | 2035900000010201 | GBP/USD  | 売    | 新規    | 40,000           | -               | 逆指値  | 1.354649 | -        | 無期限      | 注文済 | 2020/12/24 15:03:42 | -                   | -          | -     |      |
|         |        |            | 2035900000010101 | EUR/USD  | 買    | 新規    | 30,000           | 30,000          | 逆指値  | 1.221131 | 1.221150 | 無期限      | 約定済 | 2020/12/24 15:02:31 | 2020/12/24 16:59:47 | -          | -     |      |
|         |        |            | 2035900000010001 | EUR/USD  | 買    | 新規    | 50,000           | 50,000          | 逆指値  | 1.221031 | 1.221100 | 無期限      | 約定済 | 2020/12/24 14:57:38 | 2020/12/24 15:59:07 | -          | -     |      |
|         |        | < 1/4      | > >              | Vi       | -    |       |                  |                 |      |          |          | <u> </u> |     |                     |                     |            |       |      |

#### 1 検索

検索したい項目を絞り込むことができます。

#### 2 全取消

注文中の有効注文を全て取り消します。取消可能な注文が存在しない場合は非表示となります。

#### ③ 訂正

注文訂正画面に遷移します。注文が訂正不可能な場合は非活性となります。

4 取消

注文取消画面に遷移します。注文が取消不可能な場合は非活性となります。

#### 5 注文番号リンク

指定した注文番号の注文詳細画面に遷移します。

(4) 注文照会(訂正/取消) - 注文訂正

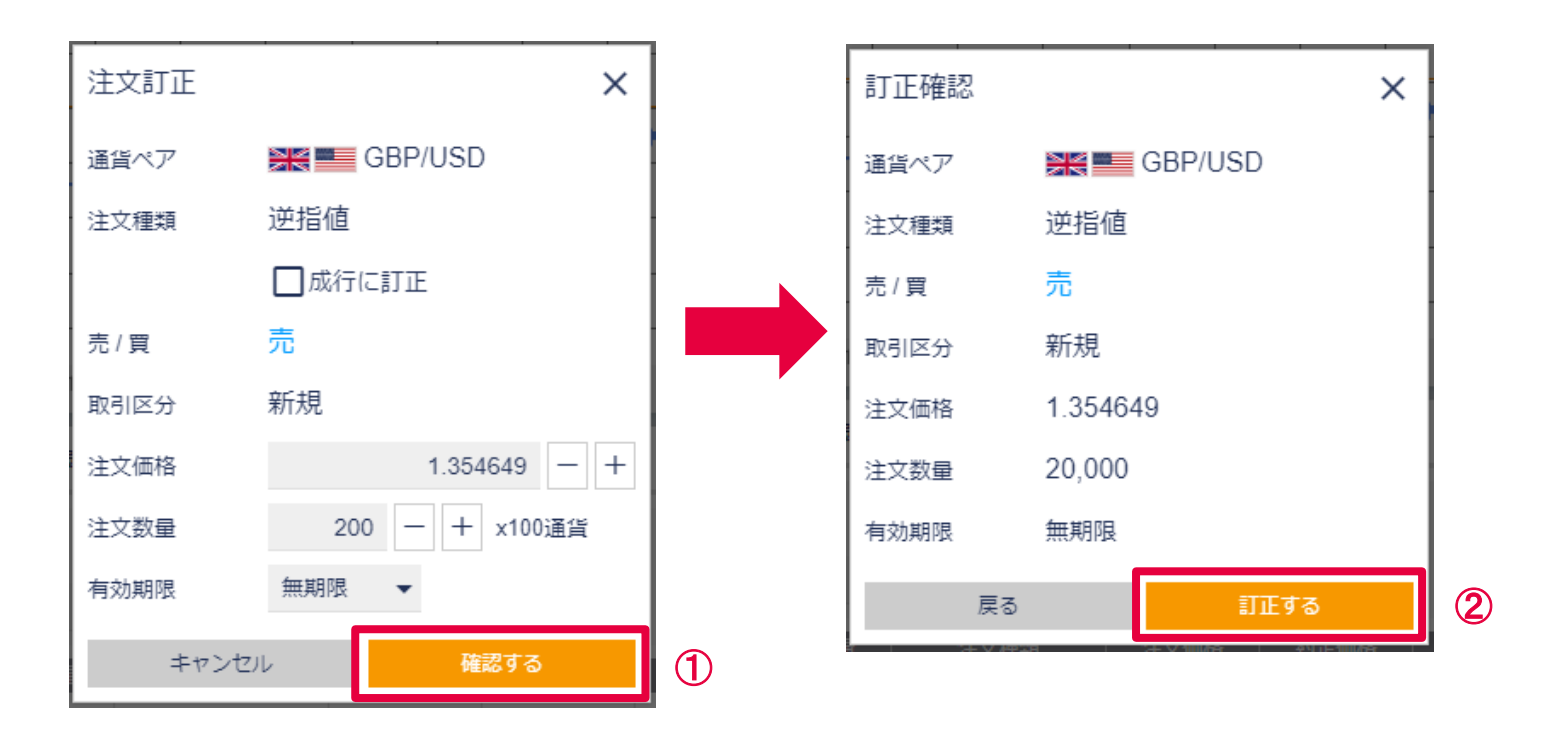

#### 確認する

注文の内容を入力し、クリックすると訂正確認画面に遷移します。

#### (2) 訂正する

注文の内容を確認し、クリックすると注文を訂正します。

# (4) 注文照会(訂正/取消) - 注文詳細

| /工人中十州              |                     |         |          |                                                              |        |     |         |        |          |      |            |
|---------------------|---------------------|---------|----------|--------------------------------------------------------------|--------|-----|---------|--------|----------|------|------------|
| 注文番号                | 2027200000197       | 240 注文種 | 類        | 指値(IFD2次)                                                    |        |     |         |        |          |      |            |
| 注文日時                | 訂正日時                | 取消日時    | 約定日時     | 通貨ペア                                                         | 取引区分   | 売價  | 状態      | 注文数量   | 約定数量     | 失効数量 | 注文種類       |
| 2020/12/02 17:35:24 | -                   | -       | -        | EUR/JPY                                                      | 決済     | 売   | 注文済     | 100    | -        |      | - 指値(IFD2次 |
| 2020/12/02 17:35:24 | -                   | -       | -        | EUR/JPY                                                      | 決済     | 売   | 待機中     | 100    | -        |      | - 指値(IFD2次 |
| 2020/12/02 17:35:24 | -                   |         | -        | EUR/JPY                                                      | 決済     | 売   | 注文中     | 100    | -        |      | - 指値(IFD2) |
| 関連注文情報              |                     |         |          |                                                              |        |     |         |        |          |      |            |
| 注文番号                | 注文種類                |         |          |                                                              |        |     |         |        |          |      |            |
| 2027200000197140    | 指値(IFD1次)           |         |          |                                                              |        |     |         |        |          |      |            |
| 決済相手建玉情報            |                     |         |          |                                                              |        |     |         |        |          |      |            |
| 注文番号                | 約定日時                | 建玉数量 決  | 済可能数量 約5 | 医骨骨 医骨骨骨 医骨骨骨骨 医骨骨骨骨 医白色 医白色 医白色 医白色 医白色 医白色 医白色 医白色 医白色 医白色 | 画格 対円  | レート | 評価損益(円) | スワップ損益 | (円) 合計損益 | 益(円) |            |
| 2027200000197140    | 2021/01/04 11:36:47 | 100     | 0 1      | 22 3800 12                                                   | 3 3757 | -   | QC      |        | 0        | 99   |            |

# 関連注文・注文番号リンク クリックすると、関連注文の注文 詳細に切り替わります。

#### 2 決済相手建玉情報

対象が決済の有効注文のときに 表示します。

| 注文詳細                |                     |           |                     |           |      |     |          |        |          |      |             | × |
|---------------------|---------------------|-----------|---------------------|-----------|------|-----|----------|--------|----------|------|-------------|---|
| 注文番号                | 2027200000197       | 7140 注文種類 | 湏 指位                | 直(IFD1次)  |      |     |          |        |          |      |             |   |
| 注文日時                | 訂正日時                | 取消日時      | 約定日時                | 通貨ペア      | 取引区分 | 売價  | 状態       | 注文数量   | 約定数量     | 失効数量 | 注文種類        |   |
| -                   | -                   | -         | 2021/01/04 11:36:47 | EUR/JPY   | 新規   | 買   | 約定済      | 100    | 100      |      | - 指値(IFD1次) |   |
| 2020/12/02 17:35:24 | -                   | -         | -                   | EUR/JPY   | 新規   | 買   | 注文済      | 100    | -        |      | - 指値(IFD1次) |   |
| 2020/12/02 17:35:24 | -                   |           | -                   | EUR/JPY   | 新規   | 貫   | 注文中      | 100    | -        |      | - 指値(IFD1次) |   |
| 関連注文情報              |                     |           |                     |           |      |     |          |        |          |      |             |   |
| 注文番号                | 注文種類                |           |                     |           |      |     |          |        |          |      |             |   |
| 2027200000197240    | 指値(IFD2次)           |           |                     |           |      |     |          |        |          |      |             |   |
| 決済相手建玉情報            |                     |           |                     |           |      |     |          |        |          |      |             |   |
| 注文番号                | 約定日時                | 建玉数量 決済   | 河能数量 約定価格           | 評価価格      | 対円し  | ∠−ト | 評価損益 (円) | スワップ損益 | (円) 合計損益 | 益(円) |             |   |
| 2027200000197140    | 2021/01/04 11:36:47 | 100       | 0 122.38            | 09 123.37 | '57  | -   | 99       |        | 0        | 99   |             |   |

#### (5) 約定照会

|   | 建玉サマリ | J- 建玉照会(建玉       | [指定決済] 注文照会      | (訂正/取消) | 約定照  |        | 入出金照会                | 口座情報     | ニュース     | お知らせ       | 表示拡大     |                     |                     |     |
|---|-------|------------------|------------------|---------|------|--------|----------------------|----------|----------|------------|----------|---------------------|---------------------|-----|
| 1 | 約定日   | 2020/12/01 ~     | 2020/12/31 通貨    | 当ペア すべて | C    | ▼ 取引区分 | <del>ਹੇ</del> ਰੋਨਟ • | ▼ 売/買    | すべて 🔻    | 検索         |          |                     |                     |     |
| 2 | 総合計損  | 員益 (うちスワップ損益     | e) <b>-17</b> ₪  | (0円)    | 合計約定 | 件数     |                      | 18 件     |          |            |          |                     |                     |     |
|   | 決済対象  | 約定番号             | 注文番号             | 通貨ペア    | 売/買  | 取引区分   | 約定数量                 | 約定価格     | 決済損益 (円) | スワップ損益 (円) | 合計損益 (円) | 注文日時                | 約定日時                | 状態  |
| 3 | v     | 2036000000015900 | 203600000018000  | USD/JPY | 買    | 決済     | 100                  | 103.6000 | -5       | 0          | -5       | 2020/12/25 10:43:21 | 2020/12/25 10:43:21 | 約定済 |
| 9 |       | 2036000000014200 | 2036000000015200 | USD/JPY | 売    | 新規     | 100                  | 103.5490 |          |            |          | 2020/12/25 09:55:35 | 2020/12/25 09:55:35 | 約定済 |
|   | >     | 2036000000015800 | 203600000017900  | USD/JPY | 売    | 決済     | 100                  | 103.5715 | -4       | 0          | -4       | 2020/12/25 10:43:01 | 2020/12/25 10:43:01 | 約定済 |
|   | >     | 203600000015700  | 203600000017800  | USD/JPY | 売    | 決済     | 100                  | 103.5850 | -8       | 0          | -8       | 2020/12/25 10:42:54 | 2020/12/25 10:42:54 | 約定済 |
|   |       | 203600000015600  | 203600000017600  | GBP/JPY | 買    | 新規     | 100                  | 140.5654 | -        | -          | -        | 2020/12/25 10:41:08 | 2020/12/25 10:41:08 | 約定済 |
|   |       | 203600000015500  | 203600000017500  | GBP/JPY | 売    | 新規     | 100                  | 140.3236 | -        |            | -        | 2020/12/25 10:41:05 | 2020/12/25 10:41:05 | 約定済 |
|   |       | 203600000015400  | 203600000017400  | GBP/JPY | 買    | 新規     | 100                  | 140.5653 | -        | -          | -        | 2020/12/25 10:41:03 | 2020/12/25 10:41:03 | 約定済 |
|   |       | 203600000015300  | 203600000017300  | GRP/IPV | 嵩    | £1,48  | 100                  | 1/0 3100 |          |            | _        | 2020/12/25 10:41:00 | 2020/12/25 10:41:00 | 幼完済 |

#### 1 検索

検索したい項目を絞り込むことができます。

#### 2 決済損益合計

絞り込まれた条件での総合計損益、うちスワップ損益、決済取引件数を表示します。

#### 3 詳細

決済約定の場合、決済対象に「>」が表示されます。

クリックすると決済した建玉の新規約定時点の詳細情報※1が表示されます。※1 赤破線部分

# (6) 入出金照会

|   | 建玉サマリー 建玉           | [照会(建玉指定   | 決済) 注文照会     | (訂正/取消)   | 約定照会      | 入出金照到 | 会 口座情報              | ニュース             | お知らせ | \$ 表示拡; | ¢  |
|---|---------------------|------------|--------------|-----------|-----------|-------|---------------------|------------------|------|---------|----|
| 1 | 受付日 2021/0          | 04/02 ~ 20 | 021/04/05 受渡 | 問         | ~         |       | 入出金区分すべて            | ▼ 状態             | すべて  | •       | 検索 |
|   | 入金合計                | +2,        | 034,218 M    | 出金合計      |           | -39,1 | <b>19</b> m         |                  |      |         |    |
|   | 受付日時                | 受渡日        | 入出金区分        | 金額        | 残高        | 状態    | 入出金完了日時             | 入出金番号            | 備    | 考       |    |
|   | 2021/04/06 18:44:31 | 2021/04/08 | スワップ損益       | 15,640    | 6,997,325 | 処理済   | 2021/04/08 05:51:50 | 210960000008400  |      |         |    |
|   | 2021/04/06 18:44:31 | 2021/04/08 | 売買損益         | 1,960,400 | 6,981,685 | 処理済   | 2021/04/08 05:51:50 | 210960000008300  |      |         |    |
|   | 2021/04/06 18:44:30 | 2021/04/08 | スワップ損益       | 115       | 5,021,285 | 処理済   | 2021/04/08 05:51:50 | 210960000008200  |      |         |    |
|   | 2021/04/06 18:44:30 | 2021/04/08 | 売買損益         | 17,318    | 5,021,170 | 処理済   | 2021/04/08 05:51:50 | 210960000008100  |      |         |    |
|   | 2021/04/06 18:44:30 | 2021/04/08 | スワップ損益       | -1,406    | 5,003,852 | 処理済   | 2021/04/08 05:51:50 | 210960000008000  |      |         |    |
|   | 2021/04/06 18:44:30 | 2021/04/08 | 売買損益         | 9,404     | 5,005,258 | 処理済   | 2021/04/08 05:51:50 | 2109600000007900 |      |         |    |
|   | 2021/04/06 18:44:30 | 2021/04/08 | スワップ損益       | -14       | 4,995,854 | 処理済   | 2021/04/08 05:51:50 | 210960000007800  |      |         |    |
|   |                     | 1/2 >      | н            |           |           |       |                     |                  |      |         |    |

#### 1 検索条件

検索したい項目を絞り込むことができます。

(7) 口座情報

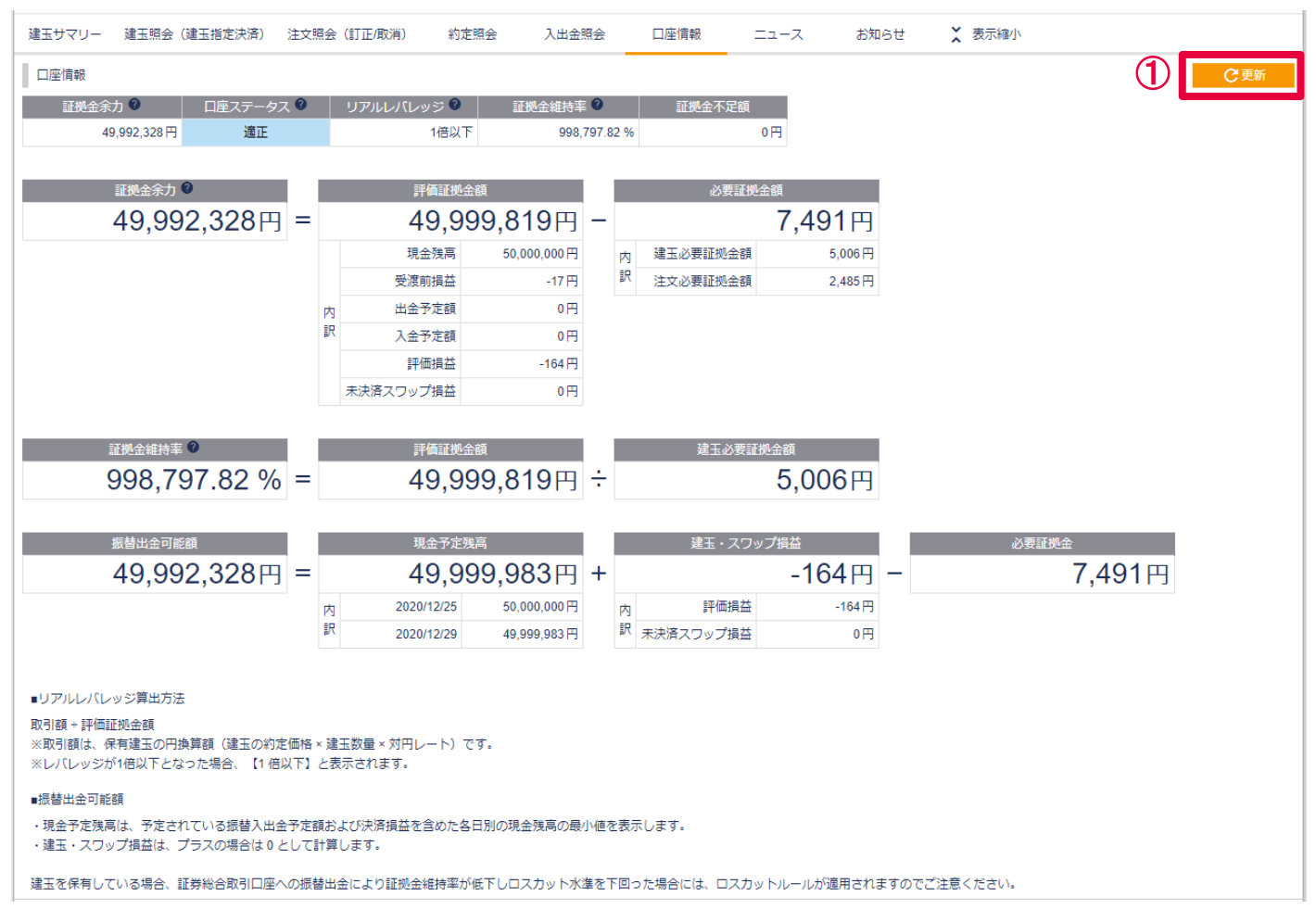

1 更新

口座情報の表示を最新にします。

# (8) ニュース

|   | 日興FX                | ダイレクト戦    | 略事業部1 様  | 評価証拠金額<br>0円 | 証拠金維持率<br>- % | 口座ステータス<br>適正   | ≡.        | メニュー     | ➡ 表示切替 | 🌣 発注設定 | ?ご利用ガイド | [→ ログアウト |
|---|---------------------|-----------|----------|--------------|---------------|-----------------|-----------|----------|--------|--------|---------|----------|
|   | 建玉サマリー 建3           | 玉照会(建玉指定) | 決済) 注文照会 | ≹(訂正/取消)     | 約定照会          | 入出金照会           | 口座情報      | ニュース     | お知らせ   | ★ 表示縮小 |         |          |
| 1 | 配信日                 | ~         | 配        | 信元 すべて       |               | ・ カテゴリ すべて      | · •       | 検索       |        |        |         |          |
|   | 配信日時                | 配信元       | カテゴリ     | タイトル         |               |                 |           |          |        |        |         |          |
|   | 2021/04/09 14:09:00 | DZH       | その他      | ドル円リアルタ      | タイムオーダー=      | 108.90-9.00円 断続 | 的に買い・割り込  | むとストップロス | ス売り    |        |         |          |
|   | 2021/04/09 14:08:00 | みんなの株式    | 株式       | アジア株 上瀬      | 毎株(よ0.7%安、中   | 国インフレリスクを       | 警戒 生産者物価  |          |        |        |         |          |
|   | 2021/04/09 14:01:00 | みんなの株式    | 速報       | 14時の日経平均     | 均は187円高の27    | 59896円、アドテスト    | ·が18.7    |          |        |        |         |          |
|   | 2021/04/09 14:00:00 | DZH       | 経済指標     | 9日の欧米イベ      | ントスケジューノ      | レ(時間は日本時間)      |           |          |        |        |         |          |
|   | 2021/04/09 13:51:00 | DZH       | 経済指標     | 日本、オセアニ      | ア時間の主な経験      | ¥指標・9日          |           |          |        |        |         |          |
|   | 2021/04/09 13:42:00 | DZH       | その他      | ロンドン為替見      | 見通し=今週進ん      | だポンド売りやスイス      | スフラン買い、継続 | 売されるか見極め | )      |        |         |          |

#### 1 検索

検索したい項目を絞り込むことができます。

#### 2 ニュース詳細

ニュース一覧のタイトルをクリックすると本文を表示します。 タイトルを再クリックした場合や他のお知らせを開いた 場合は本文を閉じます。

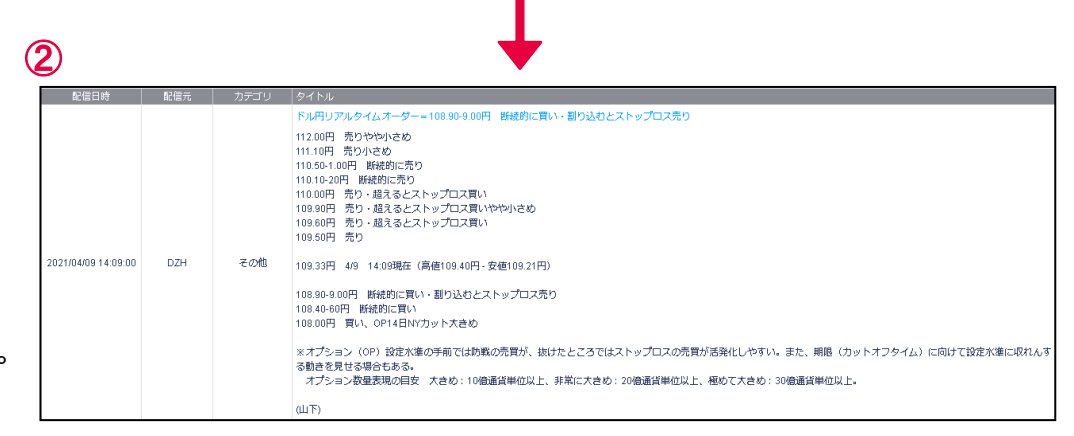

## (9) お知らせ

#### ・お知らせ

|   | 建玉サマリー 雄                                           | <b>遣玉照会(建玉指定決済)</b>                   | 注文照会(訂正/取消)                      | 約定照会                  | 入出金照会                      | 口座情報                    | ニュース          | お知らせ | ◆ 表示拡大 |
|---|----------------------------------------------------|---------------------------------------|----------------------------------|-----------------------|----------------------------|-------------------------|---------------|------|--------|
|   | お知ら                                                | 5世                                    | お客さま別お知らせ                        |                       |                            |                         |               |      | _      |
| D | 配信日                                                | ~                                     | 検索                               |                       |                            |                         |               |      |        |
|   | 配信日時<br>2020/12/01 18:30:00<br>2020/12/01 01:00:00 | タイトル<br>12月3日 (金) は米国属<br>・ キャンペーン宇藤中 | 2月統計発表日です!                       |                       |                            |                         |               |      |        |
|   | 2020/12/01/01:00:00                                |                                       |                                  |                       |                            |                         |               |      |        |
| L |                                                    |                                       |                                  |                       |                            |                         |               |      |        |
|   | お知らせ                                               | <sup>せ</sup> お客                       | さま別お知らせ                          |                       |                            |                         |               |      |        |
|   | 配信日                                                | ~                                     | 検索                               | L                     |                            |                         |               |      |        |
|   | 配信日時                                               | タイトル                                  |                                  |                       |                            |                         |               |      |        |
|   | 2020/12/01 18:30:00                                | 12月3日(金)は米国雇用組                        | 流計発表日です!                         |                       |                            |                         |               |      |        |
| 9 |                                                    | 12月3日(金)22:30(日本                      | 5時間)(こ米国雇用統計が発表す                 | されます。                 |                            |                         |               |      |        |
|   |                                                    | 雇用統計発表時は為替が大<br>急激な相場変動が起こる可          | きく変動する可能性があり、F<br>能性を想定した上でのお取引、 | Xにおいても提示値<br>およびリスク管理 | 両格(レート)の急変<br>2 (保有建玉や証拠金の | 等が発生する場合が<br>D管理等)をお願い( | あります。<br>ノます。 |      |        |
|   | 2020/12/01 01:00:00                                | キャンペーン実施中                             |                                  |                       |                            |                         |               |      |        |

#### 1 検索

検索したい項目を絞り込むことができます。

#### 2 お知らせ詳細

お知らせの項目をクリックすると本文を表示します。

タイトルを再クリックした場合や他のお知らせを開いた場合は本文を閉じます。

# (9) お知らせ

#### ・お客さま別お知らせ

| 建玉サマリ・          | - 建玉照会(建3                | 国治定決済)                                  | 注文照会(訂正/取消)        | 約定照会       | 入出金照会 | 口座情報 | ニュース | お知らせ   | \$ 表示拡大            |      |
|-----------------|--------------------------|-----------------------------------------|--------------------|------------|-------|------|------|--------|--------------------|------|
|                 | お知らせ                     |                                         | さま別お知らせ            |            |       |      |      |        |                    |      |
| 配信日             | ~                        |                                         | 検索                 | 1          |       |      |      |        |                    |      |
| ステータス           | 配信日時                     | タイトノ                                    | V                  |            |       |      |      |        |                    |      |
| 未読              | 2020/09/22 13:32:        | 00 電子交付                                 | <b> 書面が発行されました</b> |            |       |      |      |        |                    |      |
| 既読              | 2020/09/21 10:13:        | 00 電子交付                                 | <b> 書面が発行されました</b> |            |       |      |      |        |                    |      |
|                 |                          |                                         |                    |            |       |      |      |        |                    |      |
|                 |                          |                                         |                    |            |       |      |      |        |                    |      |
|                 |                          |                                         |                    |            |       |      |      |        |                    |      |
|                 |                          |                                         |                    |            |       |      |      |        |                    |      |
|                 |                          |                                         |                    |            |       |      |      |        |                    |      |
|                 |                          |                                         |                    |            |       |      |      |        |                    |      |
|                 |                          |                                         |                    |            |       |      | G    | 検索     |                    |      |
|                 | お知らせ                     | お著                                      | さま別お知らせ            |            |       |      |      | かまい    | たい酒口た然かりたいたがったナナ   |      |
| a)/= 0          |                          |                                         | 10. <b>*</b>       |            |       |      |      | 快楽し    | にい項目を絞り込むことかできます。  |      |
| 801급 다          | ~                        |                                         | 使杀                 |            |       |      |      | り お知ら  | せ詳細                |      |
| _ ステータス  <br>既読 | 配信日時 2020/09/22 13:32:00 | <ul> <li>タイトル</li> <li>電子交付書</li> </ul> | 面が発行されました          |            |       |      |      | お知らt   | せのタイトルをクリックすると本文を表 | 示しまっ |
|                 |                          | 電子交付書                                   | 面が発行されました。         |            |       |      |      |        |                    |      |
| RT 2±           | 2020/00/24 40:42:00      | タブバーの                                   | メニューアイコン]> [報告書];  | からご確認ください。 | 5     |      |      | タイトル   | を再クリックした場合や他のお知らせ  | を用い  |
| Natel           | 2020/09/21 10:13:00      | 电子文刊音                                   | 風が売り これよ しだ        |            |       |      |      | 場合は    | 本文を閉じます。           |      |
|                 |                          |                                         |                    |            |       |      | (    | 3) 未読ま | 知らせアイコン            |      |
|                 |                          |                                         |                    |            |       |      |      | ±≡∽    |                    |      |
|                 |                          |                                         |                    |            |       |      |      | 末読の    | お知らせかある場合、表示されます。  | 0    |

すべてのお知らせを既読にすると非表示となります。

## (1) 為替通知メール設定

| = XII-      |         |
|-------------|---------|
| 口座情報        | 9R      |
| 為替通知メール設定   | 0 売     |
| メール通知設定     | 83.4    |
| Lニュロス3090 H | 83.9900 |
| スワップ情報      |         |
| 報告書         | 招張表示    |
| 電子交付書面照会    |         |
| 経済指標力レンダー   |         |
| 政策金利力レンダー   |         |

| 為替通知メール設定 ×                                                                                   |            |              |      |      |                        |    |      |   |
|-----------------------------------------------------------------------------------------------|------------|--------------|------|------|------------------------|----|------|---|
| 新規設定の場合は、設定内容を入力・選択の上、新規設定ボタンを押してください。<br>訂正、再設定の場合は、設定内容を必要に応じて更新のうえ、訂正ボタンまたは再設定ボタンを押してください。 |            |              |      |      |                        |    |      |   |
| メール送信先                                                                                        |            |              |      |      |                        |    | 設定   |   |
| メールアドレス (1)  ・ 送る  ・ 送らない                                                                     |            |              |      |      |                        |    |      | 1 |
| メールアドレス (2) 未登録                                                                               |            |              |      |      |                        |    |      |   |
| 通貨ペア                                                                                          | 対象         | 設定レート        | 条件   | 配信状況 | 配信日時                   | 取消 | 設定   |   |
| USD/JPY 🗸 🗸                                                                                   | BID(売) 🔹 👻 | 109.2985 — 🕇 | 以下 👻 | 配信済  | 2021/04/09<br>11:16:35 | 取消 | 再設定  | 3 |
| •                                                                                             | •          | - +          | •    |      |                        |    | 新規設定 | 2 |
| •                                                                                             | •          | - +          | •    |      |                        |    | 新規設定 |   |
| -                                                                                             | -          | - +          | •    |      |                        |    | 新規設定 |   |
| -                                                                                             | -          | - +          | •    |      |                        |    | 新規設定 |   |
| -                                                                                             | -          | - +          | •    |      |                        |    | 新規設定 |   |
| -                                                                                             | -          | - +          | •    |      |                        |    | 新規設定 |   |
| -                                                                                             | -          | - +          | •    |      |                        |    | 新規設定 |   |
| -                                                                                             | -          | - +          | •    |      |                        |    | 新規設定 |   |
| •                                                                                             | •          | - +          | •    |      |                        |    | 新規設定 |   |

#### 1 メール送信先設定

為替通知メールの送信先を選択します。「設定」をクリックすると設定されます。

#### 2 新規設定

送信条件を入力して「新規設定」をクリックすると送信条件が登録されます。

#### ③ 取消·訂正·再設定

「取消」をクリックすると設定内容が削除されます。

条件変更後に「訂正」をクリックすると変更内容が登録されます。

配信済みになっている条件で再度設定を行う場合は「再設定」をクリックします。

# (2) メール通知設定

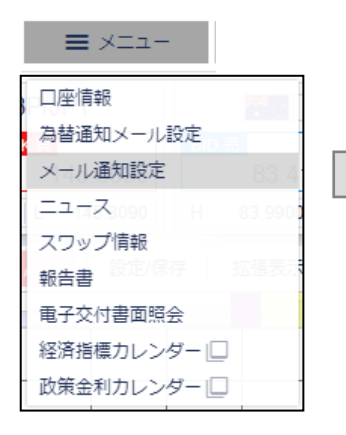

| メールアドレス(:<br>メールアドレス(: | 1)<br>2) 未登録                           |              |            |
|------------------------|----------------------------------------|--------------|------------|
| メール種別                  | 通知タイミンパ                                | メール (1)      | (2) بال-لا |
| 約定通知                   | 約定が成立した時                               | $\checkmark$ |            |
| 注文有効期限切れ通知             | 有効期限を指定した注文に関して、期限が到来して失効した時           |              |            |
| 為替通知メール                | 為替通知メールの設定条件を満たした時                     |              |            |
| プレアラート通知               | 証拠金維持率が150%を下回った時                      | $\checkmark$ |            |
| アラート通知                 | 証拠金維持率が100%を下回った時                      | $\checkmark$ |            |
| ロスカット通知 <mark>※</mark> | 証拠金維持率が50%を下回り、ロスカットルールにより全ての違玉が決済された時 | $\checkmark$ |            |
| 証拠金不足通知 <mark>※</mark> | 証拠金不足が発生し入金が必要になった時                    |              |            |
| 強制決済通知※                | 証拠金不足が払込期限日までに解消されず全建玉が決済された時          |              |            |

#### 1 メール送信先

メール送信先が表示されます。

#### 2 各種配信設定

配信したいメール種別をチェックします。

#### 3 設定

通知設定が更新されます。

# (3) スワップ情報

| ≡ ×==-                                                                      | スワップ情報         | スワップ情報 ×                  |           |       |       |  |  |
|-----------------------------------------------------------------------------|----------------|---------------------------|-----------|-------|-------|--|--|
| <ul> <li>口座情報</li> <li>為替通知メール設定</li> <li>メール通知設定</li> <li>Radia</li> </ul> | 通貨ペア<br>日付     | USD/JPY -<br>2021/03/24 ~ |           | 検索    |       |  |  |
| スワップ情報                                                                      | 通貨ペア           | : USD/JPY(10,0            | 00通貨単位    | あたり)  |       |  |  |
| 報告書<br>電子交付書面照会                                                             | スワップ売 合        |                           | 189 スワップI | 買 合計  | +105  |  |  |
| 経済指標力レンダー                                                                   | 日付             | 受渡日                       | スワップ日数    | スワップ売 | スワップ買 |  |  |
| ◎ ◎ ● ● ● ● ● ● ● ● ● ● ● ● ● ● ● ● ● ●                                     | 2021/03/30 ()  | () 2021/04/01 (木)         | 1         | -9    | +5    |  |  |
|                                                                             | 2021/03/31 (7) | () 2021/04/02 (金)         | 3         | -27   | +15   |  |  |
|                                                                             | 2021/04/01 (オ  | 5) 2021/04/05 (月)         | 1         | -9    | +5    |  |  |
|                                                                             | 2021/04/02 (金  | 》 2021/04/06 (火)          | 1         | -9    | +5    |  |  |
|                                                                             | 2021/04/05 (月  | ) 2021/04/07 (/K)         | 1         | -9    | +5    |  |  |
|                                                                             | 2021/04/06 ()  | () 2021/04/08 (木)         | 1         | -9    | +5    |  |  |
|                                                                             | 2021/04/07 (7) | () 2021/04/09 (金)         | 3         | -27   | +15   |  |  |
|                                                                             | 2021/04/08 (オ  | 5) 2021/04/12(月)          | 1         | -9    | +5    |  |  |
|                                                                             | 2021/04/09 (金  | 約 2021/04/13 (火)          | 1         | -9    | +5    |  |  |
|                                                                             | 2021/04/12 (月  | ) 2021/04/14 (7K)         | 1         | -9    | +5    |  |  |
|                                                                             | 2021/04/13 (2  | () 2021/04/15(木)          | 1         | -9    | +5    |  |  |
|                                                                             | 2021/04/14 (7) | () 2021/04/16 (金)         | 3         | -     | -     |  |  |
|                                                                             | 2021/04/15 (オ  | 5) 2021/04/19 (月)         | 1         | -     | -     |  |  |
|                                                                             | 2021/04/16 (金  | 韵 2021/04/20 (火)          | 1         | -     | -     |  |  |

1 検索

検索したい項目を絞り込むことができます。

(4) 報告書

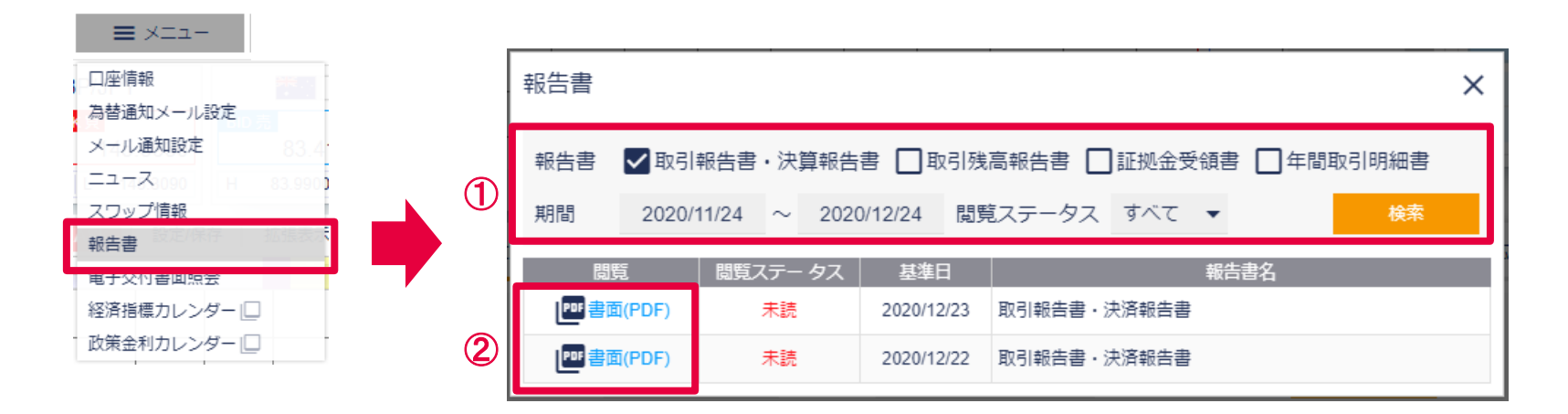

1 検索条件

検索したい項目を絞り込むことができます。

2 書面(PDF)

クリックした書面が表示されます。

# (5) 電子交付書面照会

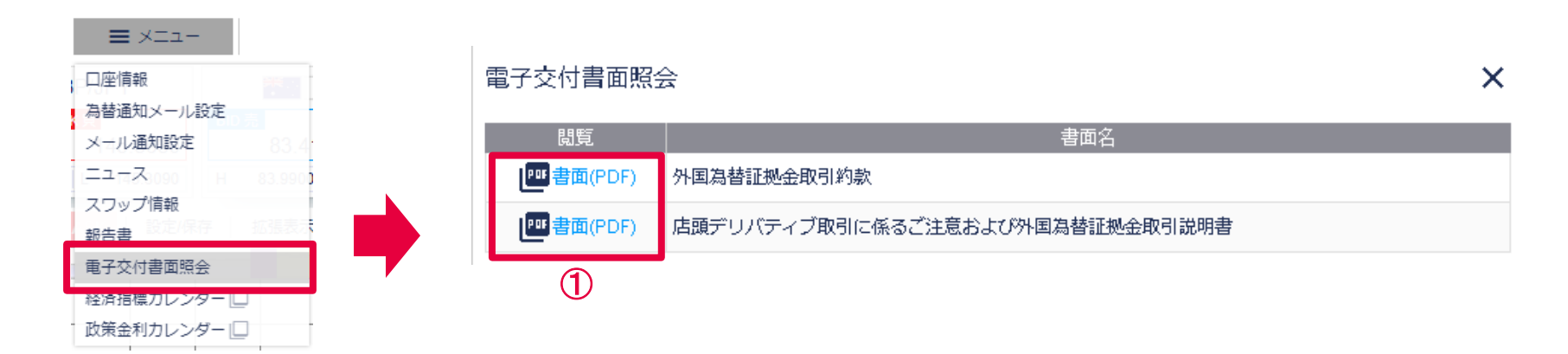

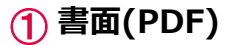

クリックした書面が表示されます。

# (6)経済指標カレンダー

|   |                                                                                       | 1 クリックすると経済指標                                  | 動レンダーを別タン                    | 「で表示します        | -                         |                        |                          |                           |
|---|---------------------------------------------------------------------------------------|------------------------------------------------|------------------------------|----------------|---------------------------|------------------------|--------------------------|---------------------------|
|   | 為替通知メール設定                                                                             | 経済指標カレンダー                                      |                              |                |                           |                        |                          |                           |
|   | メール通知設定     83.991       ニュース     83.991       スワップ情報     83.991       報告書     83.995 | カレンダー表示条件 取り込み<br>● 日次 ○ 選次 ○ 月次<br>2021/04/12 | -<br>すべて v 回・地域 <u>すべて v</u> | 2              |                           |                        |                          |                           |
| 1 | 电子交付書面照会       経済指標カレンダー       政策金利カレンダー                                              | 時間 重要定 副/////域<br>4月12日(月)                     | 518                          | <前へ 04月12日 次へ: | 前回                        | 子規                     | 結果                       | 2011                      |
|   | 経済指標カレンダ・                                                                             | -                                              |                              |                | -0.7%<br>0.4%<br>-18.7億ドル | 0.5%<br>0.4%<br>-25億ドル | 1.0%<br>0.8%<br>-26.1億ドル | -0.6%<br>0.6%<br>-18.2億ドル |
|   | カレンダー表示条件                                                                             | 絞り込み                                           |                              |                | -5.9%                     | 1.7%                   | 13.4%<br>3.0%            | -5.2%                     |
|   | JUST ST ANOKIT                                                                        |                                                |                              |                | -6.4%                     | -5.3%                  | -2.9%                    | -5.2%                     |
|   | <ul> <li>日次</li> <li>二 週次</li> <li>一 月次</li> </ul>                                    | 3 5                                            | 6                            |                | -1.6%                     | -3.0%                  | -3.6%                    | -0.9%                     |
|   | 2021/04/12                                                                            | 1 4 重要度 すべて                                    | ▼ 国・地域 すべて                   | ~              |                           |                        |                          |                           |

1 ページ変更

「<前へ」「次へ>」をクリックすると、日付を変更します。

#### 2 詳細

クリックするとカレンダー表示条件の設定画面が表示されます。

#### ③ 表示期間

表示したいカレンダーの期間をタップし選択します。

④ 日付

表示したいカレンダーの開始日を設定します。

5 重要度

プルダウンメニューから重要度を選択します。

#### 6 国·地域

プルダウンメニューから国・地域を選択します。

44

# (6) 政策金利カレンダー

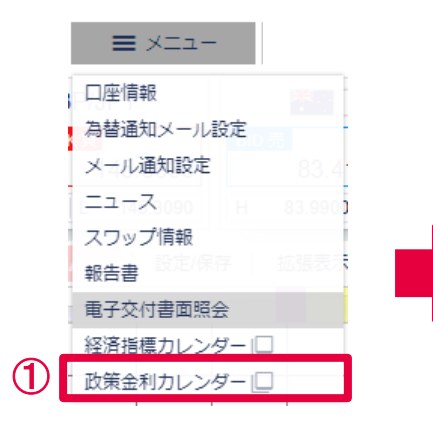

#### (1) クリックすると政策金利カレンダーを別タブで表示します。

#### 政策金利力レンダー

政策金利とは、中央銀行が金融政策の手段として操作する金利のことです。 一般に、中央銀行は、物価上昇(インフレ)懸念が高まると、政策金利を引き上げ、 員気後退懸念が高まると、政策金利を引き下げる傾向にあります。

#### 主要国・地域

| 120 00%            |           |            |                                               |
|--------------------|-----------|------------|-----------------------------------------------|
| 国名                 | 政策金利(%)   | 決定日        | 中央銀行名                                         |
| *I                 | 0.00~0.25 | 2020/03/16 | 連邦準備制度理事会<br>(Federal Reserve Board)          |
| ●日本                | -0.10     | 2016/09/21 | 日本銀行<br>(Bank of japan)                       |
| EU(ユーロ圏)           | 0.00      | 2016/03/10 | 欧州中央銀行<br>(ECB(European Cantral Bank))        |
| 英国                 | 0.10      | 2020/03/19 | イングランド銀行<br>(Bank of England)                 |
| <b>◆</b> カナダ       | 0.25      | 2020/03/27 | カナダ銀行<br>(Bank of Canada)                     |
| <mark>+</mark> ∠12 | -0.75     | 2015/01/15 | スイス国立銀行<br>(Swiss National Bank)              |
| オーストラリア            | 0.10      | 2020/11/03 | オーストラリア準備銀行<br>(Reserve Bank of Australia)    |
| <u>₩</u> ヱュージーランド  | 0.25      | 2020/03/16 | ニュージーランド準備銀行<br>(Reserve Bank of New Zealand) |
|                    |           |            |                                               |